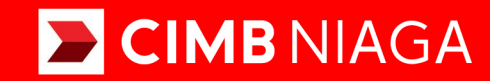

# **Biz**

Aksi dan Kolaborasi

### Pay & Transfer **Bill Payment** Website

**TUTORIALOCTOBIZ2024** 

**KEJAR MIMPI** 

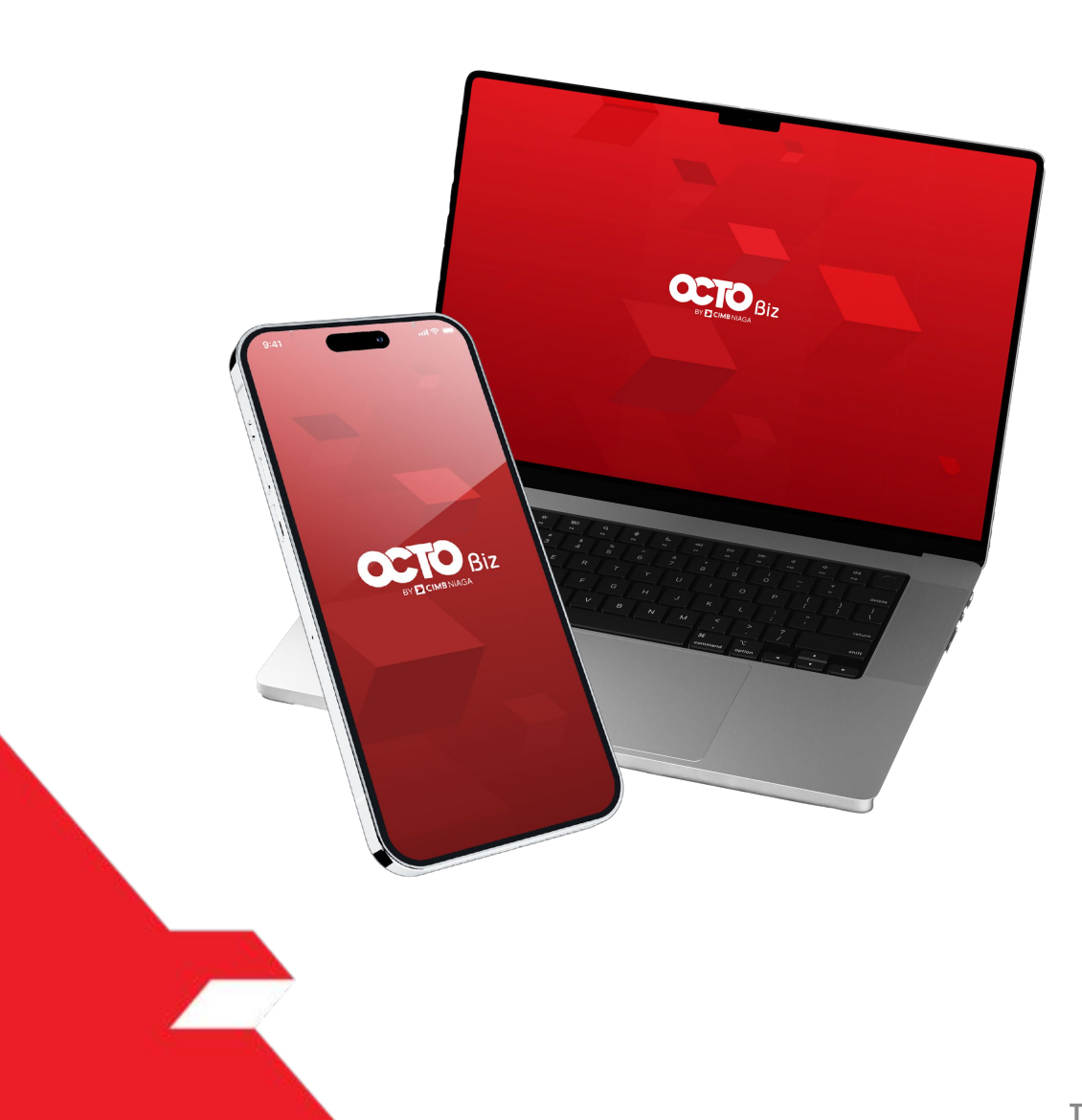

## Pay & Transfer Bill Payment

**Pay & Transfer – Bill Payment** is the payment mode for customers to perform Bill Payment for online merchant:

- Including download receipt via TSI
- Send and retrigger email + receipt

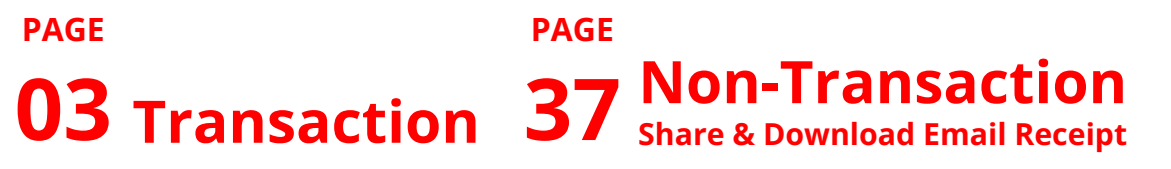

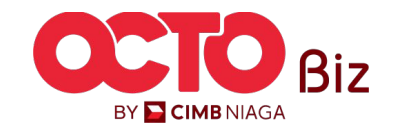

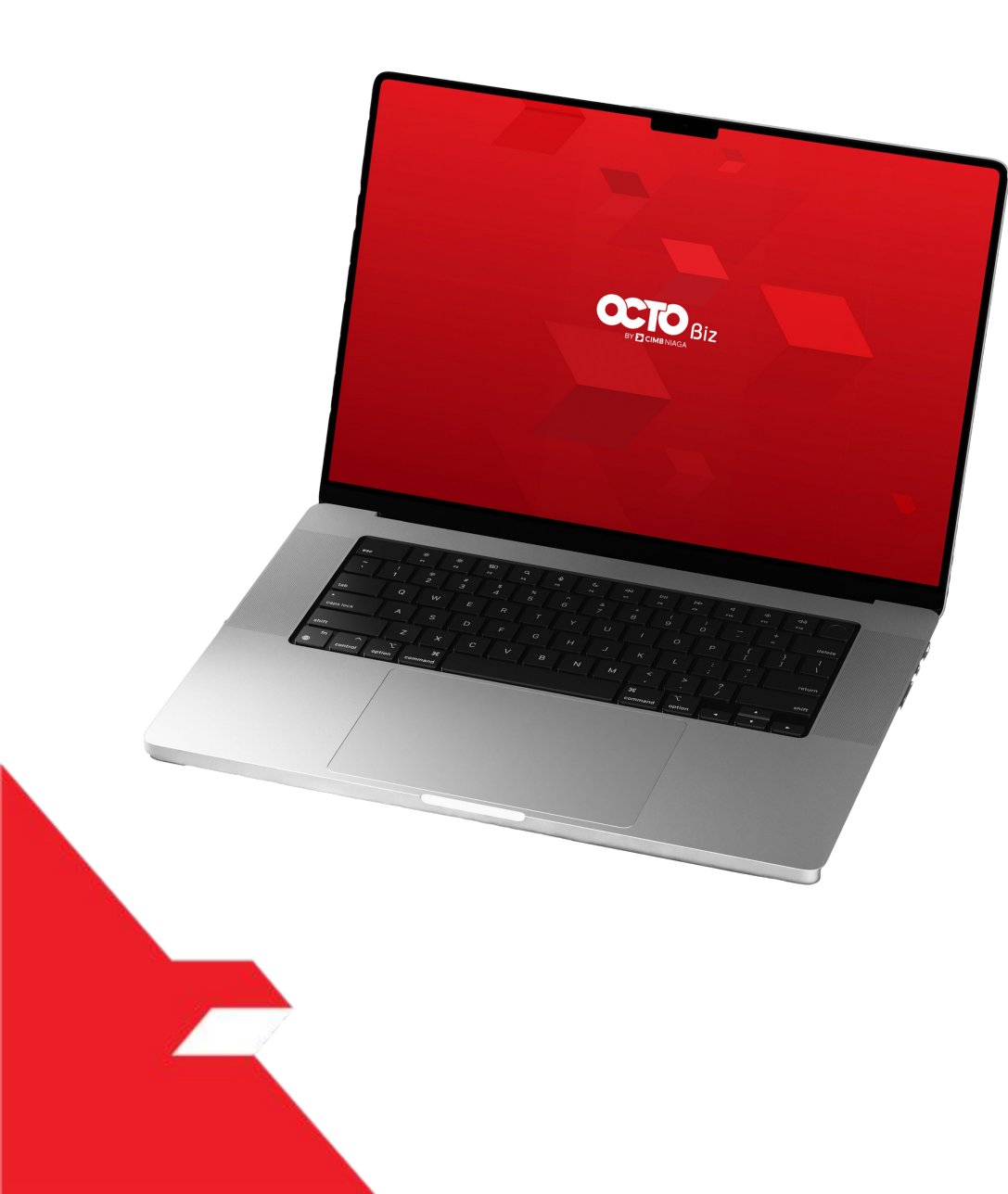

# Bill Payment Transaction

Single Transaction

**Multiple Batch Transaction** 

**Approval Process** 

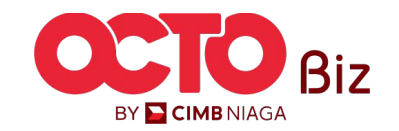

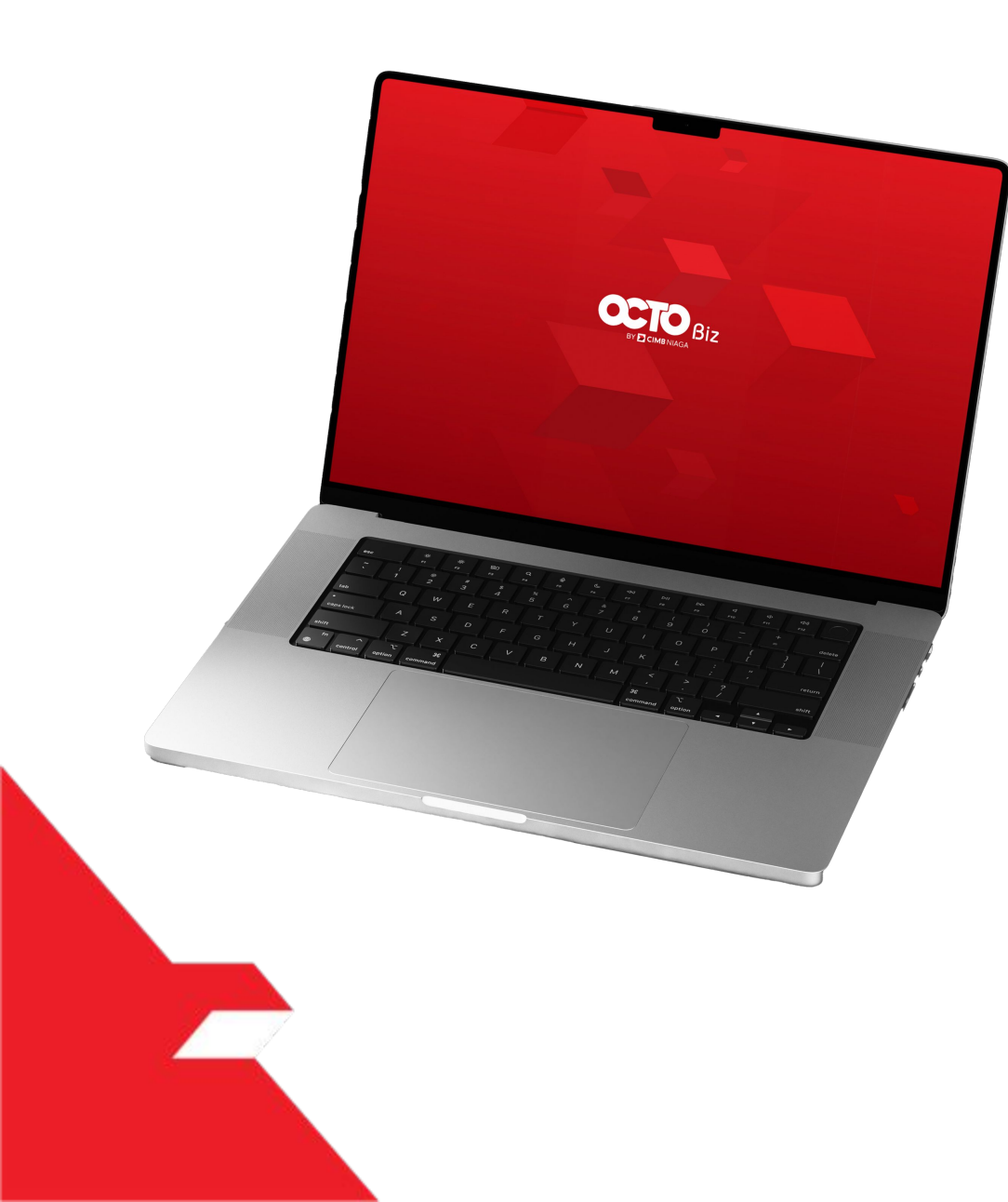

# Bill Payment Transaction

Single Transaction

**Multiple Batch Transaction** 

**Approval Process** 

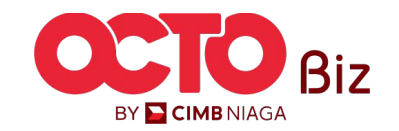

Single Transaction | Bill Payment Menu : Bill Payment > Bill Payment

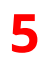

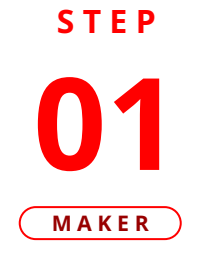

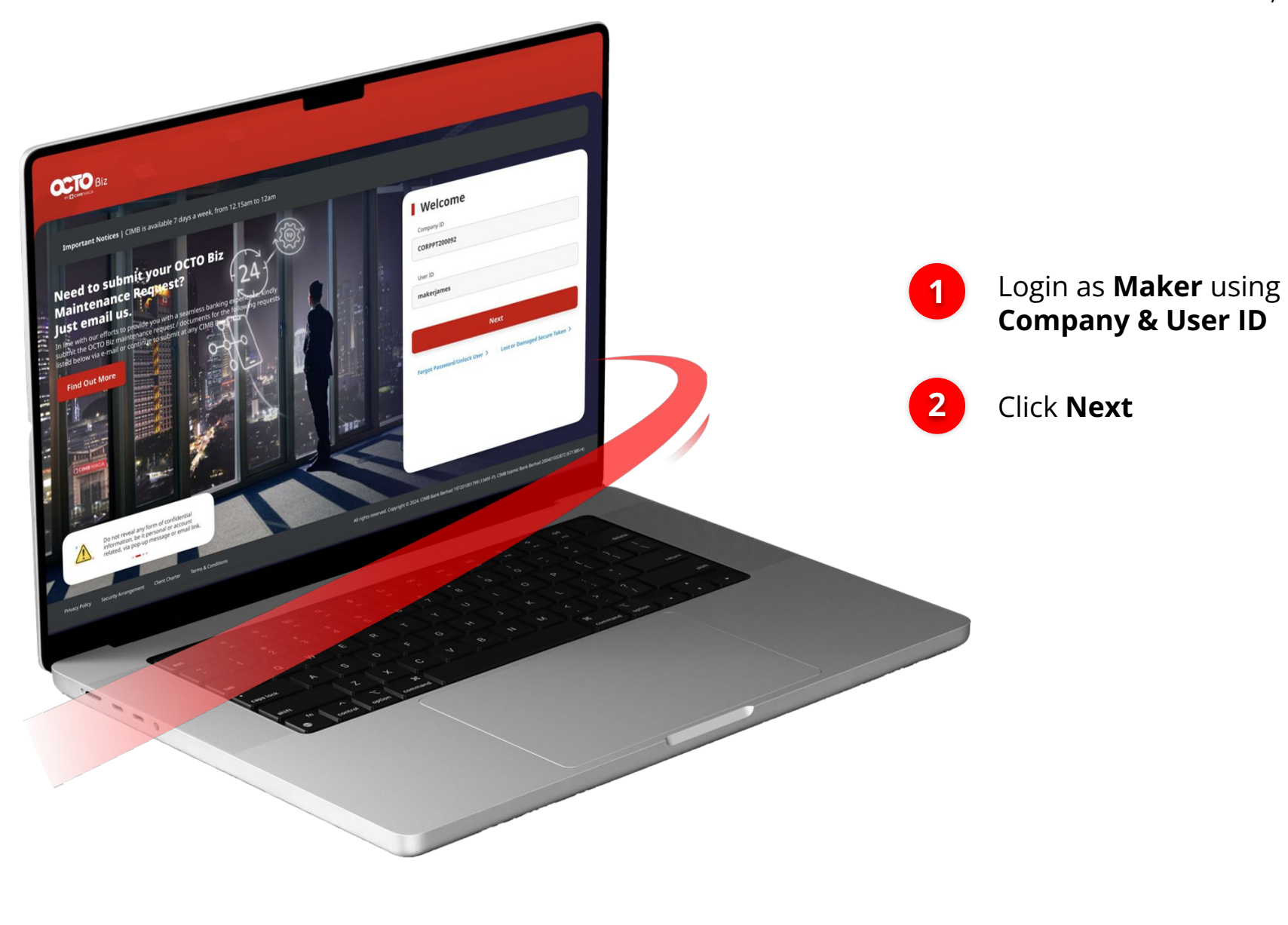

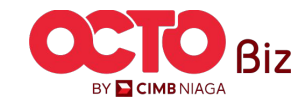

TUTORIALOCTOBIZ2024

Single Transaction | Bill Payment Menu : Bill Payment > Bill Payment

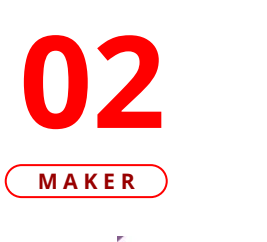

STEP

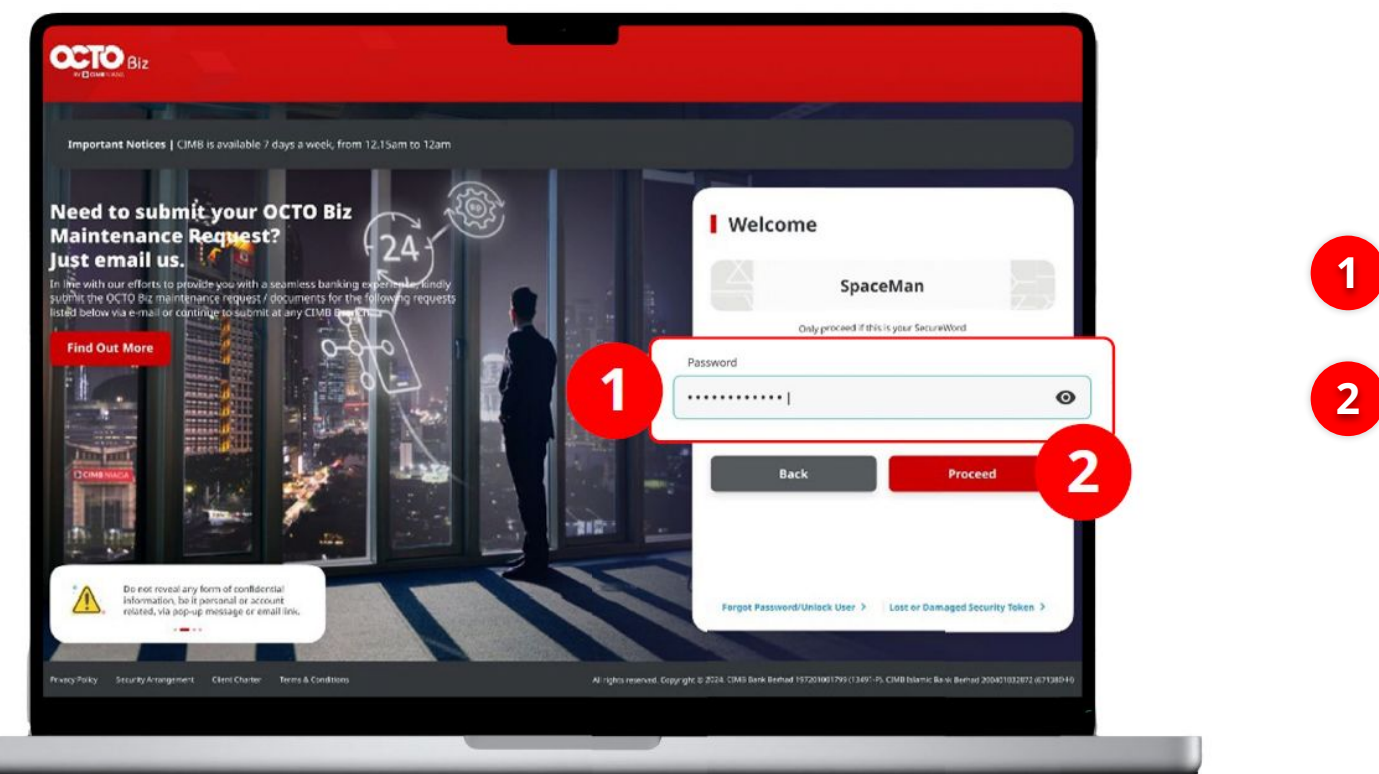

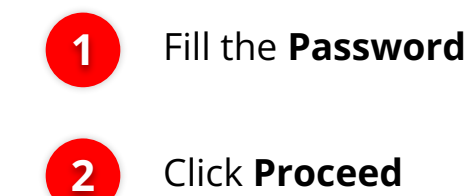

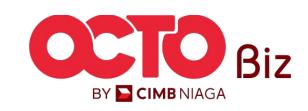

TUTORIALOCTOBIZ2024

#### Single Transaction | Bill Payment Menu : Bill Payment > Bill Payment

7

### **O3** Maker

**STEP** 

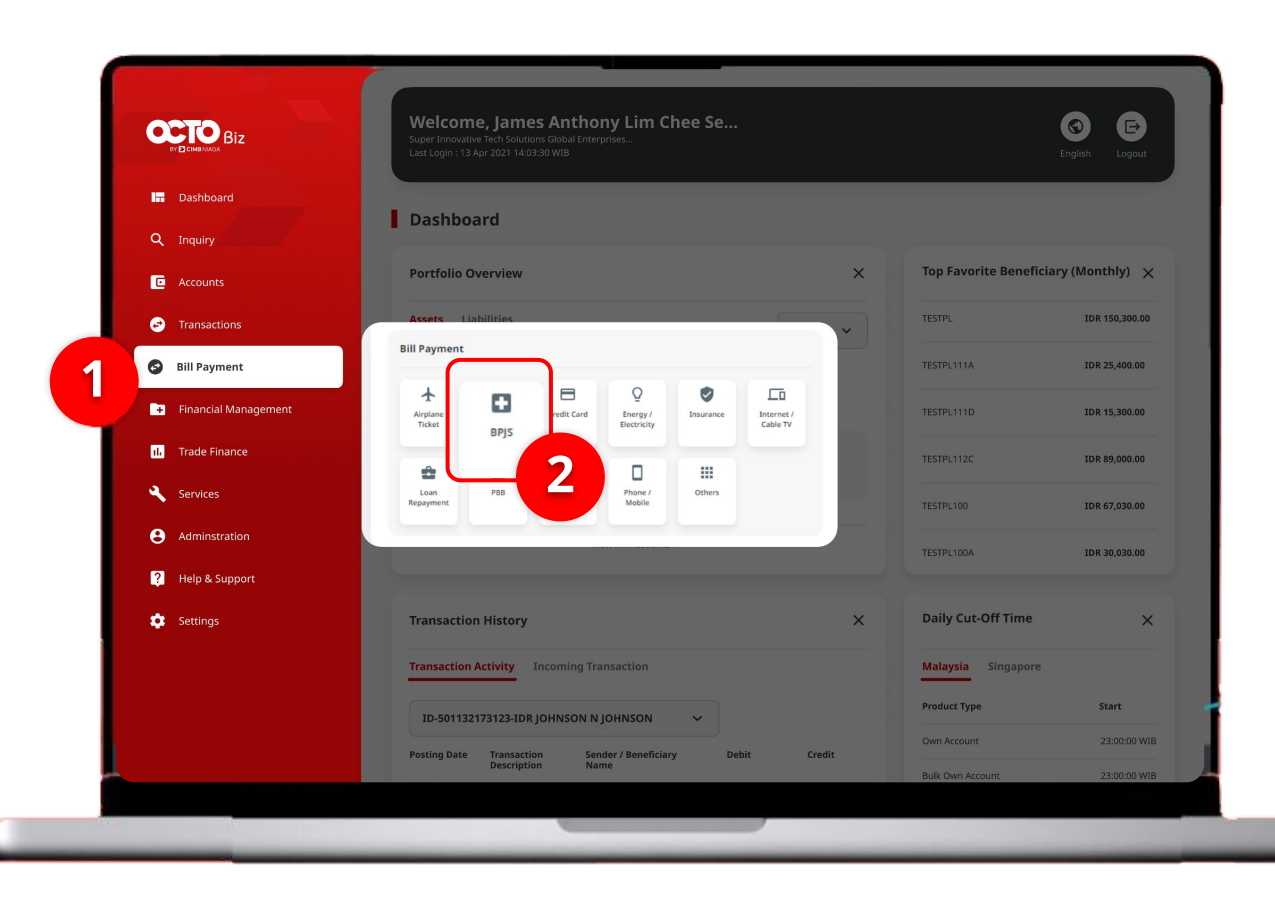

### System will navigate to **Dashboard Page**

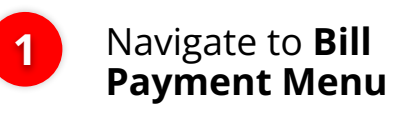

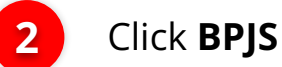

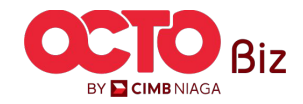

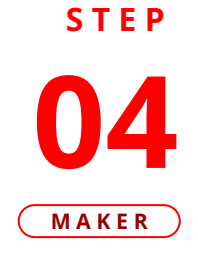

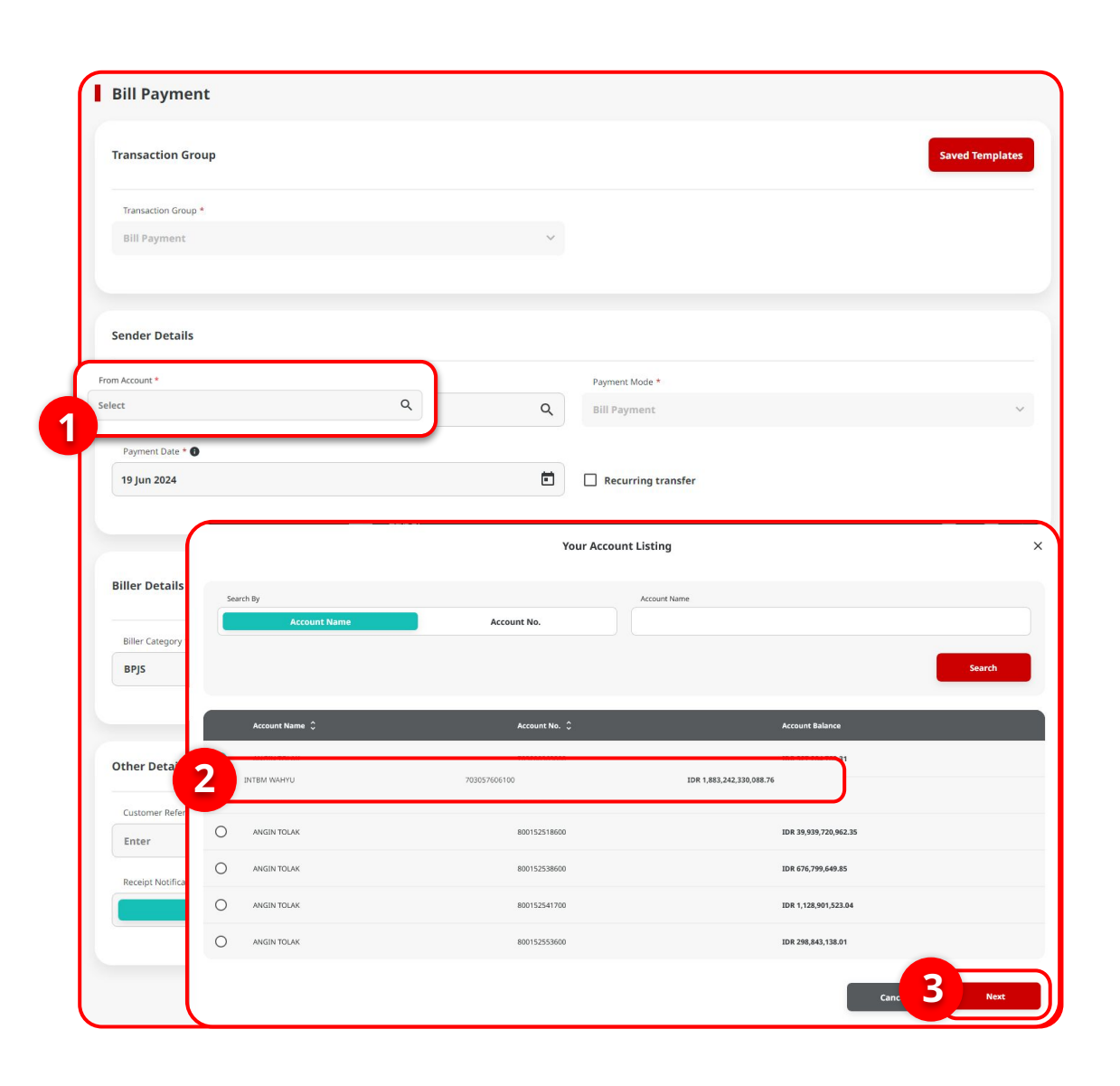

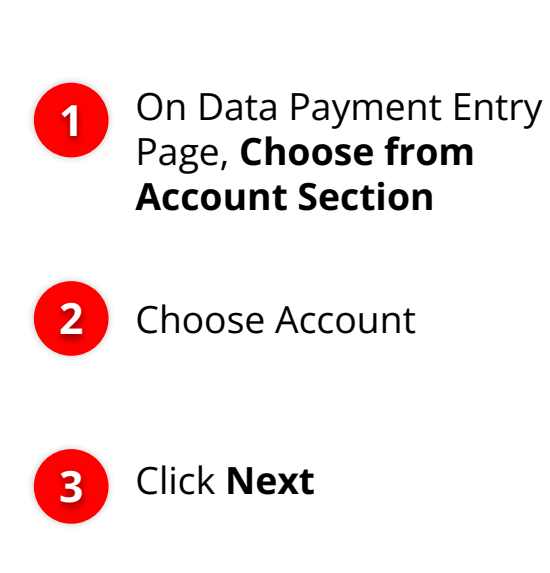

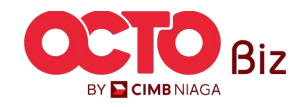

Menu : Bill Payment > Bill Payment

9

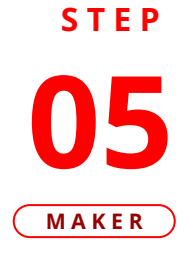

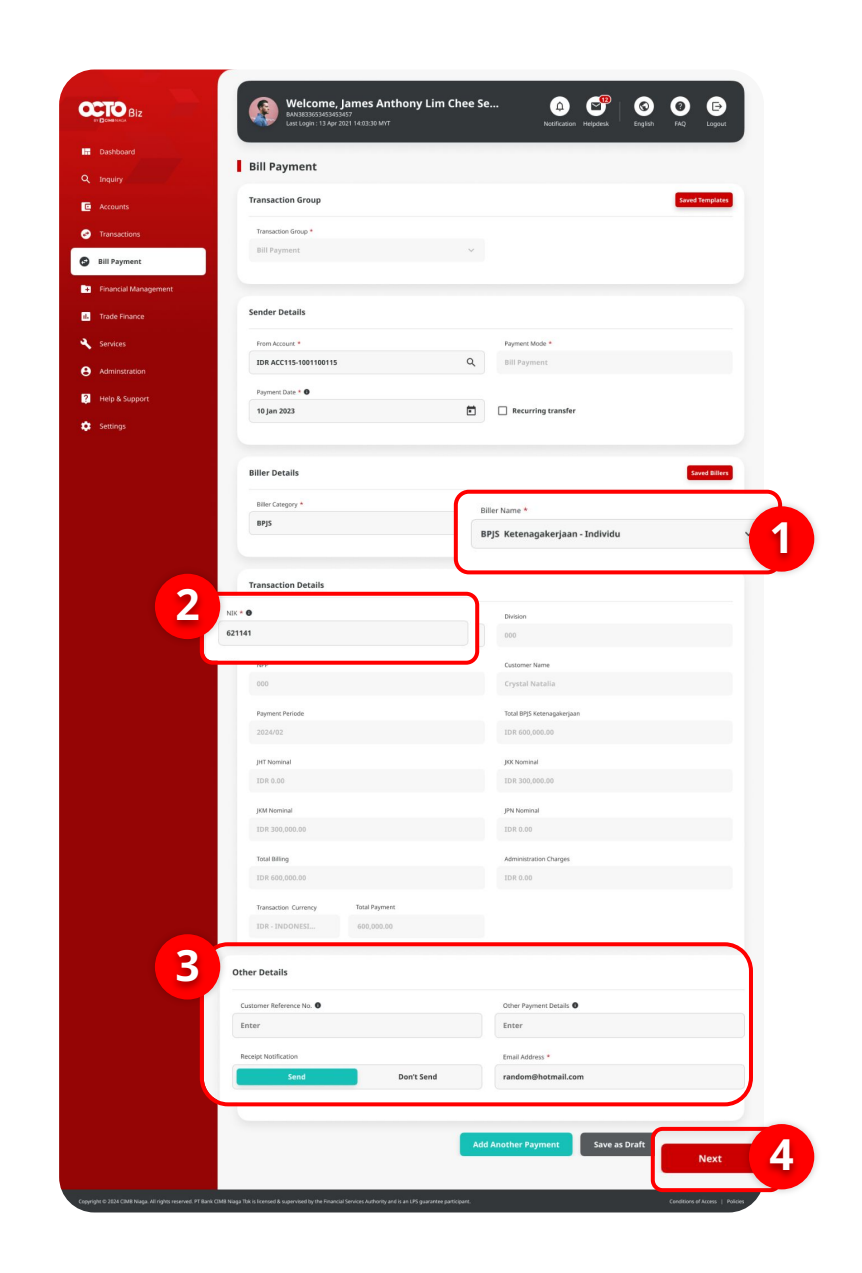

**Choose Biller Name**, e.g "BPJS Ketenagakerjaan - Individu"

2 Input NIK as Transaction Detail.System will automatically fill **all the details** on Transaction Details Section

3 C s

1

Complete the **Other Details** section

4 Click Next

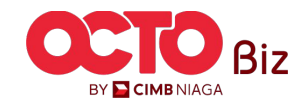

Menu : Bill Payment > Bill Payment

10

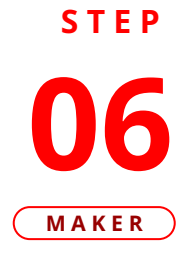

> **e** ?

> 0

|          | Bill Payment > Review Details                                                                                                    |                                                                                                    |
|----------|----------------------------------------------------------------------------------------------------|----------------------------------------------------------------------------------------------------|
|          | Transaction Group                                                                                                    |                                                                                                    |
|          | Transaction Group Bill Payment                                                                                                    |                                                                                                    |
|          |                                                                                                    |                                                                                                    |
| nagement | Sender Details                                                                                                    |                                                                                                    |
| 2        | From Account                                                                                                    | Payment Mode<br>Bill Payment                                                                                                    |
|          | Payment Date                                                                                                    | un rayment                                                                                                    |
| ı        | 10 Jan 2023                                                                                                    |                                                                                                    |
| rt       | Biller Details                                                                                                    |                                                                                                    |
|          | Biller Caterony                                                                                                    | Biller Name                                                                                                    |
|          | BPJS                                                                                                    | BPJS Ketenagakerjaan - Individu                                                                                                    |
|          | NPP<br>0<br>Pyment Pariode<br>2024/02<br>jiff Nominal<br>107 0.00<br>jidd Nominal<br>108 000.000.00<br>Total Billing<br>108 000.000.00 | - Curstmer Name<br>Crystal Natalia<br>Total Ketenogakerjaan<br>IDR 600,000.00<br>JRN Norminal<br>IDR 3,730,000.00<br>JRN Norminal<br>IDR 6.00<br>Administration Charges |
|          | Other Details                                                                                                    |                                                                                                    |
|          | Customer Reference No. 263131212                                                                                                    | Other Payment Details<br>-                                                                                                    |
|          | Receipt Notification<br>Send                                                                                                    | Email Address<br>random@hotmail.com                                                                                                    |
|          |                                                                                                    |                                                                                                    |

#### Review Transaction details

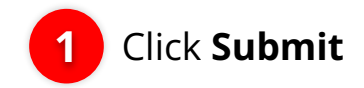

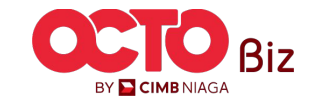

Menu : Bill Payment > Bill Payment

11

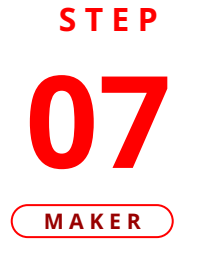

| Submitted for approval                       |                                     |
|----------------------------------------------|-------------------------------------|
| Reference No. 1872/052200000077     G Submit | tend On 1 22 May 3024 11 SB 13 Will |
| Transaction Group                            |                                     |
| Transaction Group                            |                                     |
| Bill Payment                                 |                                     |
| Sender Details                               |                                     |
| Provi Account                                | Payment Masie                       |
| SDR TERLALU MANIS - 703165835700             | Bill Payment                        |
| Payment Date                                 |                                     |
| 22 May 2024                                  |                                     |
| Biller Details                               |                                     |
| Miler Category                               | Biller harve                        |
| 8415                                         | 8PJS Ketenagakerjaan - Individual   |
| Transaction Details                          |                                     |
| N2N                                          | Division                            |
| 3216062501950015                             | *                                   |
| N/19                                         | Customer Norte                      |
|                                              | DI TIAN                             |
| Payment Pencal                               | pell tearranal                      |
| 2024-11                                      | IDR 2,000,000.00                    |
| pex numinal                                  | (MA Summaria                        |
| 308 1,000,000.00                             | IDR 680,000.00                      |
| (Pte Norrienal                               | faur falling                        |
| 104 0.00                                     | IDR 3,640,000.00                    |
| Administration Fee                           | Tatal Regiment                      |
| 10# 0.90                                     | ID# 3,680,000.00                    |
| Other Details                                |                                     |
| Customer Neterance His.                      | Gifter Payment Details              |
|                                              |                                     |
| Receipt Post/Econom                          |                                     |
| Don't Send                                   |                                     |

System will navigate to Acknowledgement page after **Submission Success** 

#### To do Approve Transaction, visit:

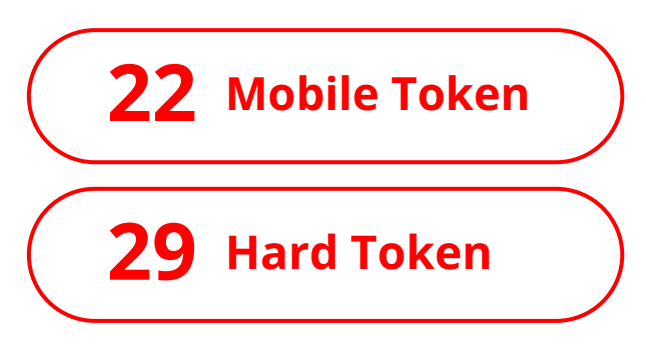

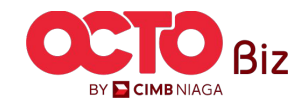

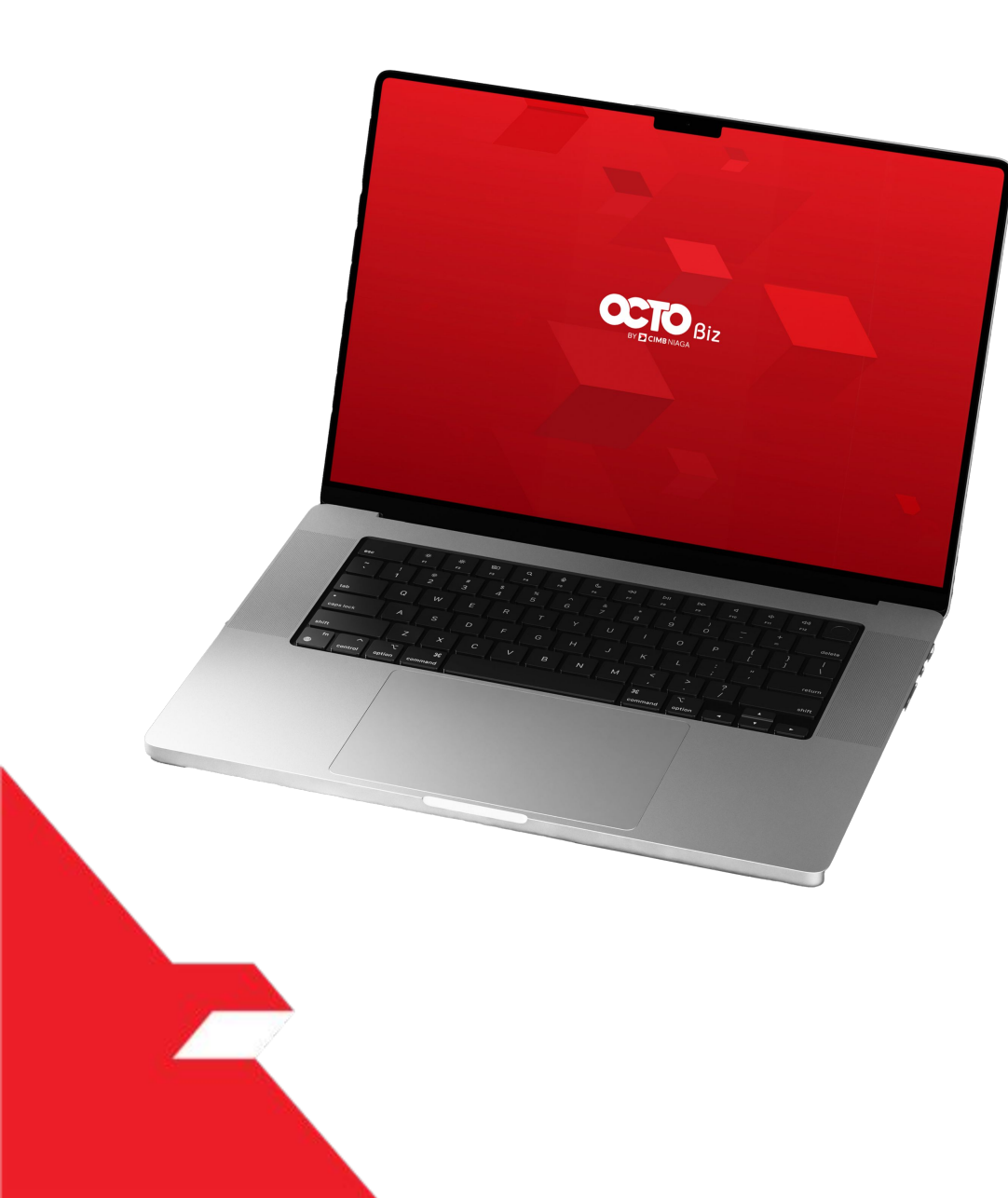

# Bill Payment Transaction

Single Transaction

**Multiple Batch Transaction** 

**Approval Process** 

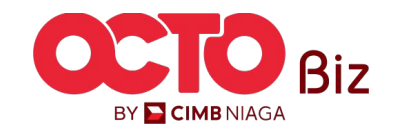

Menu : Bill Payment > Bill Payment

13

BY 🔁 CIMB NIAGA

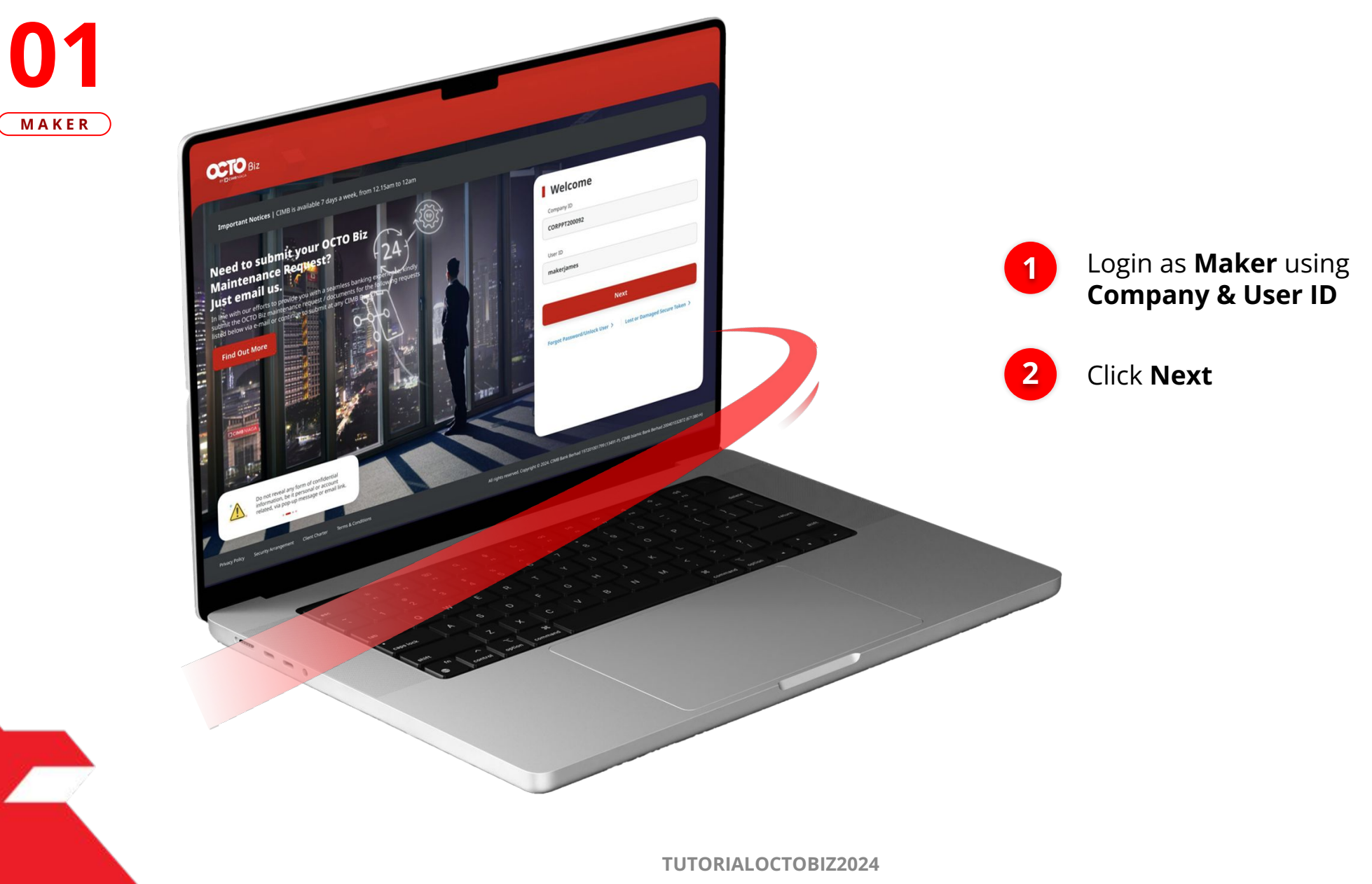

STEP

Menu : Bill Payment > Bill Payment

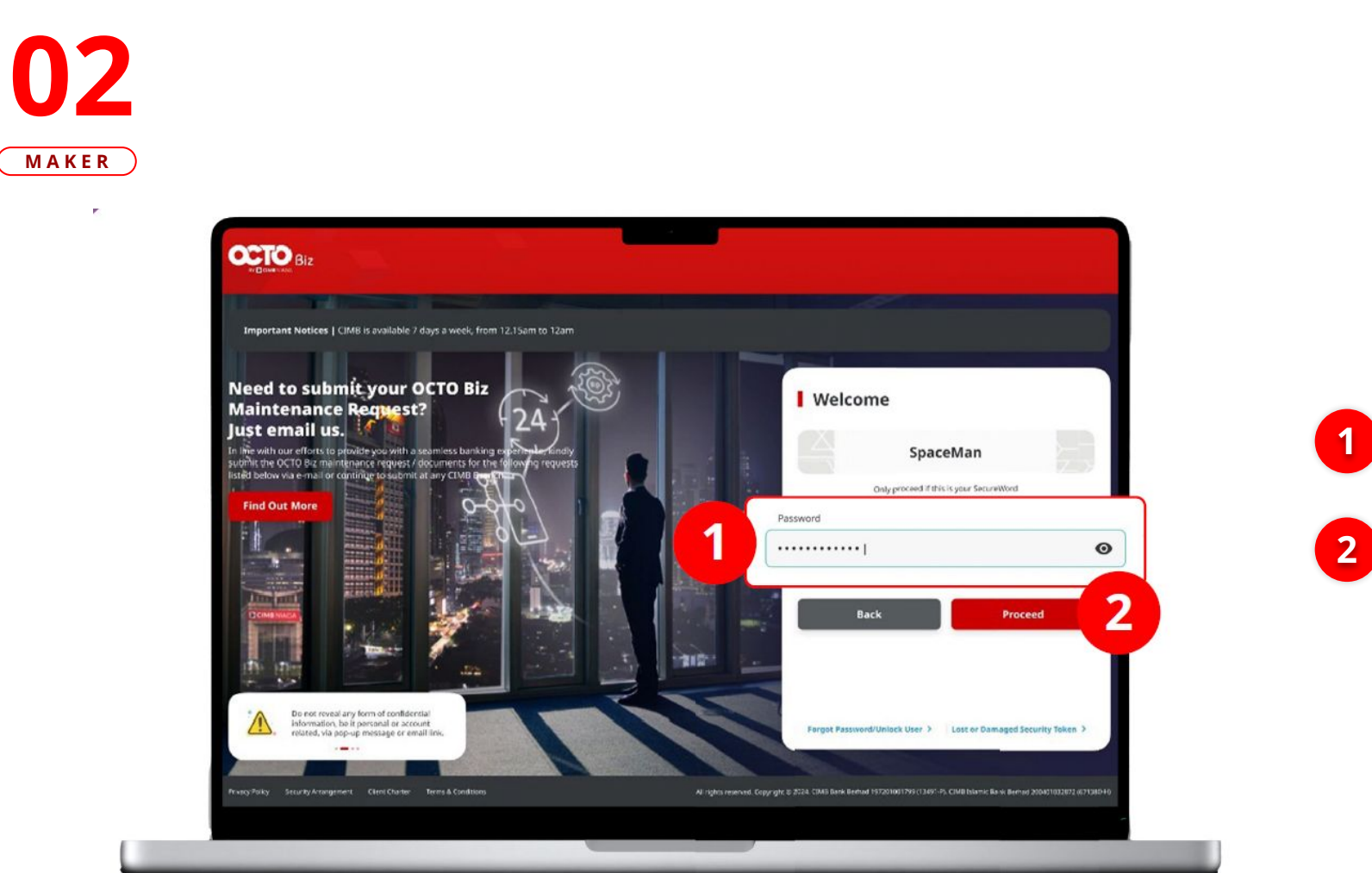

STEP

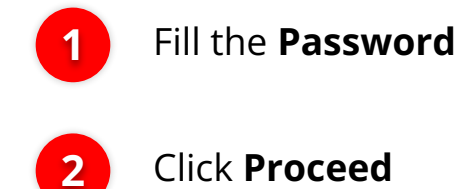

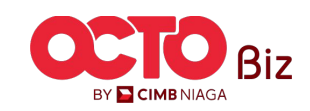

**TUTORIALOCTOBIZ2024** 

Menu : Bill Payment > Bill Payment

15

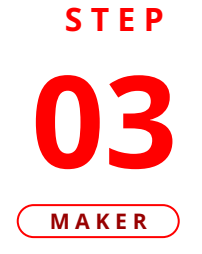

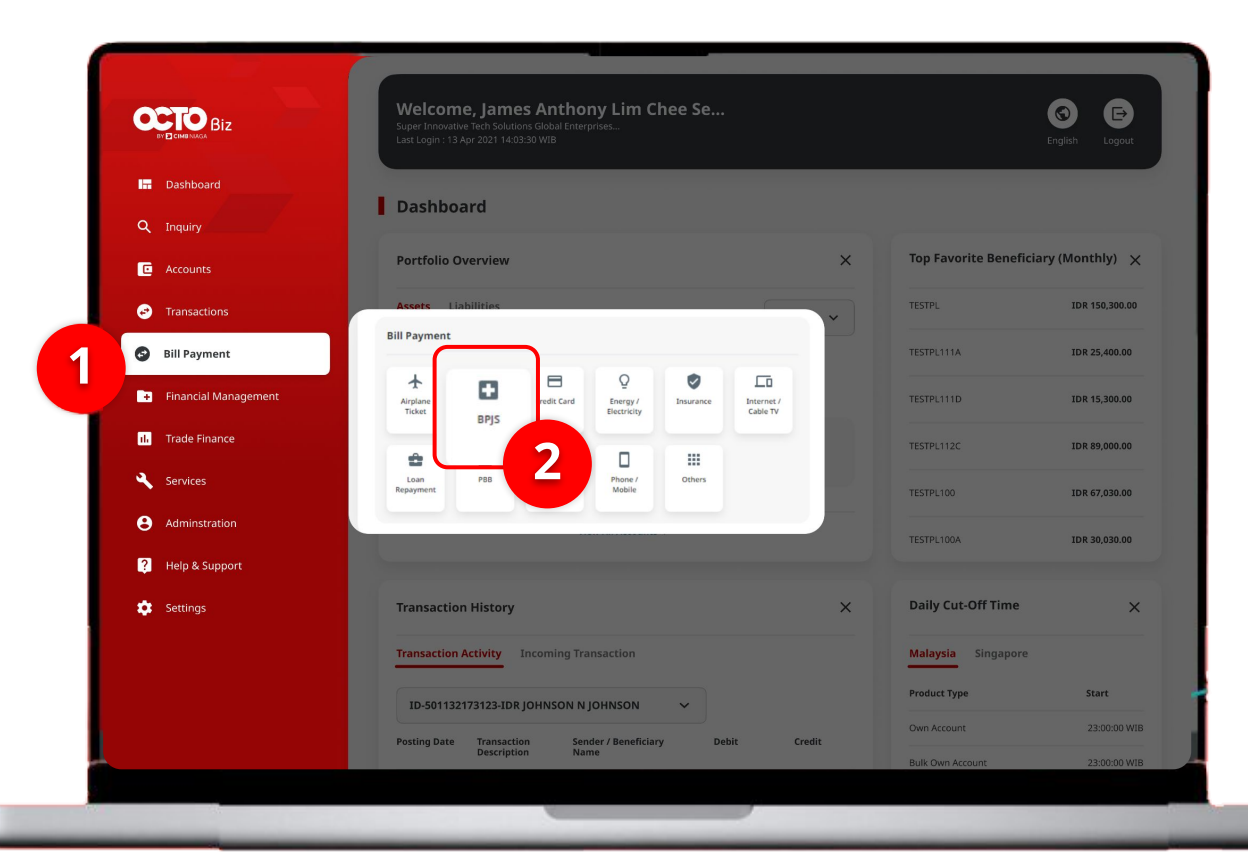

### System will navigate to **Dashboard Page**

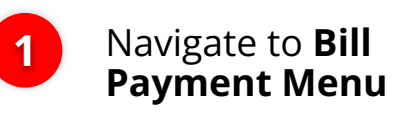

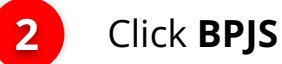

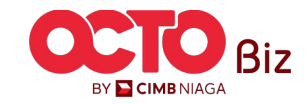

Menu : Bill Payment > Bill Payment

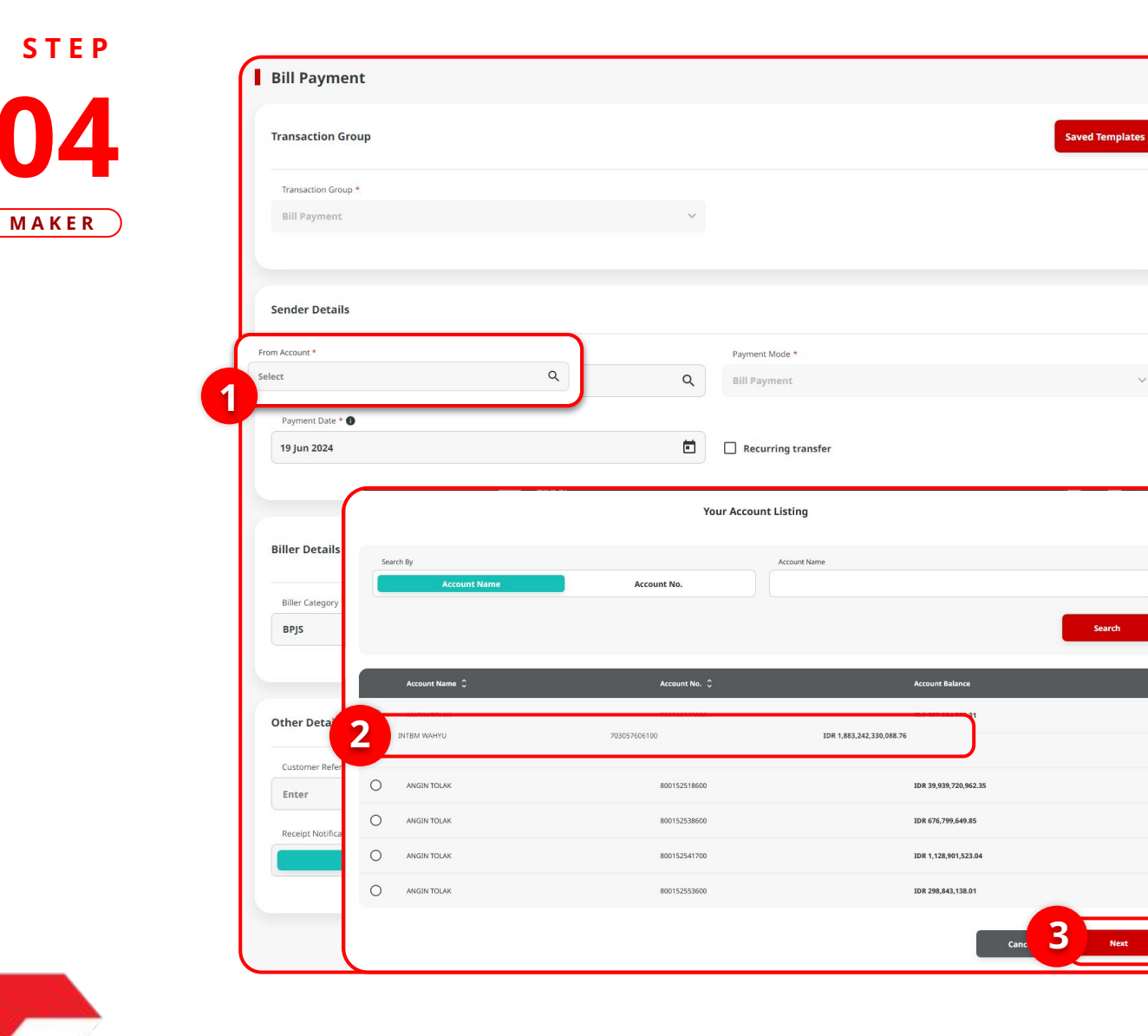

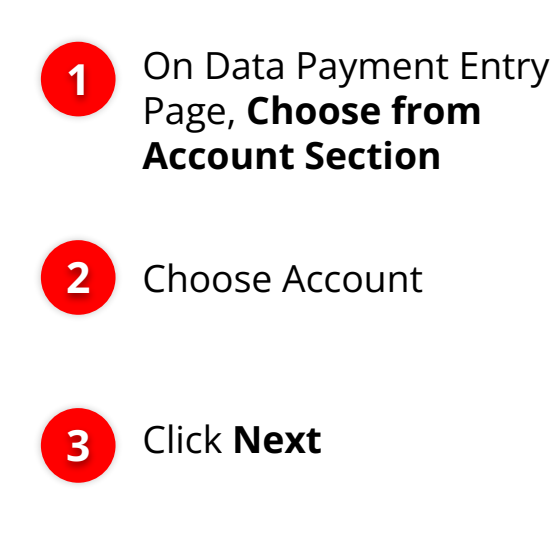

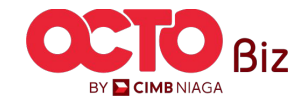

Menu : Bill Payment > Bill Payment

17

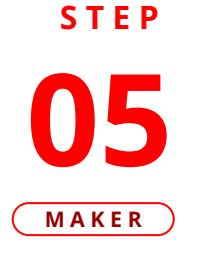

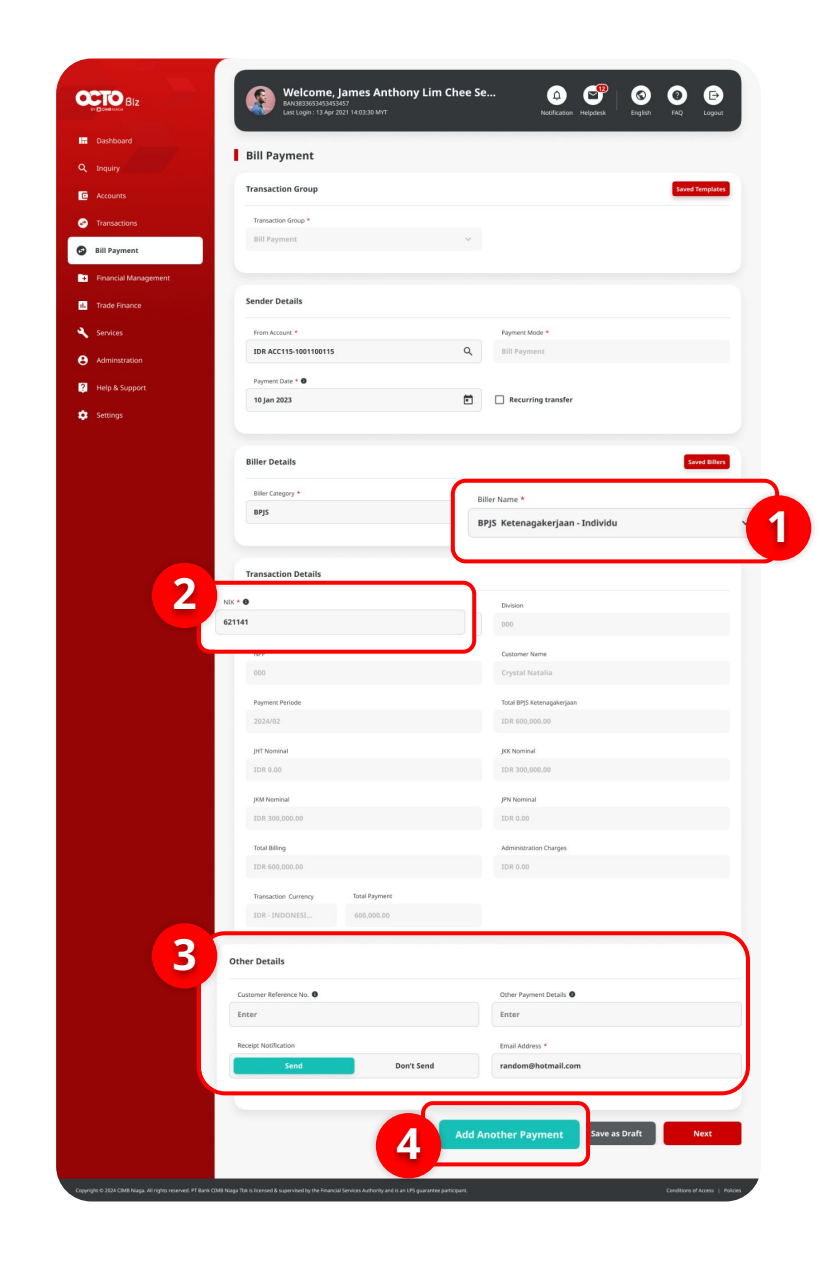

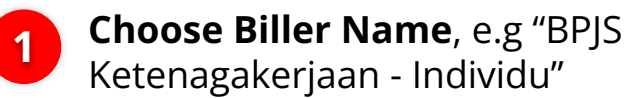

2 Input NIK as Transaction Detail.System will automatically fill **all the details** on Transaction Details Section

3 Col

4

Complete the **Other Details** section

Click Add Another Payment

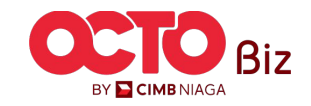

18

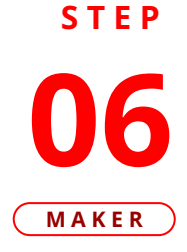

| Transaction Genue                                                                                                    |           |                                                                                                    | favored Termediation             |
|----------------------------------------------------------------------------------------------------|-----------|----------------------------------------------------------------------------------------------------|----------------------------------|
| mansaction Group                                                                                                    |           |                                                                                                    | Sector Company                   |
| Instruction Group *                                                                                                    |           |                                                                                                    |                                  |
| Bill Payment                                                                                                    | ÷         |                                                                                                    |                                  |
| Sender Details                                                                                                    |           |                                                                                                    |                                  |
|                                                                                                    |           |                                                                                                    |                                  |
| From Account *                                                                                                    | 720       | Rayment Mode *                                                                                                    | 101                              |
| PETROLESTIC-CONTENT.                                                                                                    | <i>et</i> | Bill Kaymert                                                                                                    | ×                                |
| Payment Sate * 0<br>22 May 2024                                                                                                    | ۵         | Recurring transfer                                                                                                    |                                  |
|                                                                                                    |           |                                                                                                    |                                  |
| iller Details                                                                                                    |           |                                                                                                    | Saved Bit                        |
| Biller Category *                                                                                                    |           | Biller Ageng *                                                                                                    |                                  |
| Telect                                                                                                    | ~         | Salect                                                                                                    | v                                |
|                                                                                                    |           |                                                                                                    |                                  |
|                                                                                                    |           |                                                                                                    |                                  |
| Ther Details                                                                                                    |           |                                                                                                    |                                  |
| Nher Details                                                                                                    |           | Other Physician Decarits                                                                                                    |                                  |
| Scher Details<br>Contrare followers to: ()<br>Enter                                                                                                    |           | Other Pagment Details @                                                                                                    |                                  |
| Noter Details<br>Contrare followers to: <b>6</b><br>Enter                                                                                                    |           | Other Pagewast Declas D<br>Enter<br>Timul Address *                                                                                                    |                                  |
| ther Details<br>Customer Informers Its @<br>Enter<br>Anough Nortfocation<br>Send Deer                                                                                                    | 't Send   | Other Payment Declin.   Enter  Enter  Enter                                                                                                    |                                  |
| ther Details<br>Cultures Holmes Its @<br>Enter<br>Recept Notification<br>Send Den                                                                                                    | 't Sand   | Other Payment Declais @<br>Enter<br>Ensul Address *<br>Enter                                                                                                    |                                  |
| ther Details<br>Cutomer Informer Its<br>Enter<br>Recept function<br>Send Den                                                                                                    | t Seed    | Other Physical Declais<br>Editor<br>Unual Address *<br>Enter                                                                                                    |                                  |
| Enter Details<br>Custome Reference Its  Enter Recept function Enter Dent Dent                                                                                                    | 't Send   | Odrar Proyrent Desin. @<br>Enter<br>Ensil Addres: *<br>Enter                                                                                                    |                                  |
| Enter Details<br>Enter<br>Enter<br>Recept furthcalan<br>Send Den                                                                                                    | t Send    | Oder Agnest Dates <b>@</b><br>Enter<br>Enter<br>Enter                                                                                                    | Add Angther Stangetion           |
| Ather Details<br>Contract Informers to:<br>Enter<br>Rectipt function<br>Send Den                                                                                                    | 't Send   | Other Payment Datas ()<br>Enter<br>Ender 4<br>Enter                                                                                                    | Add Another Transaction          |
| Sther Details Contract Information Its  Frief Facegor Numfracture Facegor Numfracture Facedor Details                                                                                                    | t Send    | Other Payment Distin   Linter  Imail Address 4  Enter  Amment                                                                                                    | Add Another Transaction          |
| Ether Details Control Information (Control Information Enter Receipt Institution Send Dent                                                                                                    | 't Send   | Other Propriet Exten  Enter Enter Enter Exter Anneed                                                                                                    | Add Another Transaction          |
| Ather Details Control Information (Control Control Con | t Seed    | Order Pageven beda ()<br>Enter<br>Inval Addissa *<br>Exter                                                                                                    | Add Another Transaction<br>Adda  |
| Ather Details Control for the formers to                                                                                                    | t Seed    | Order Paperson Datalis (*)<br>Enter<br>Bruck Addison *<br>Enter                                                                                                    | Add Anether Transaction          |
| Contract Individual State State Sta  | * Seed    | Other Pagewise Exclusion @<br>Exter:<br>Excer:<br>Inter:<br>Inter:<br>In | Add Anether Transaction<br>Addan |

#### System will show the **Bill Payment** (Multiple) Page

1

2

4

Fill all items on the **Biller Details** Section

- Click Add Another Transaction
- Transaction will **automatically** 3 added on the Transaction Table

Click **Next** 

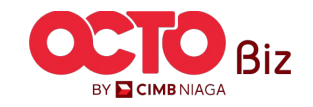

Menu : Bill Payment > Bill Payment

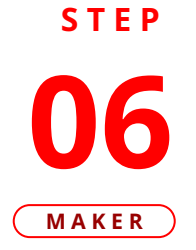

| Fransaction Group                                |                    |                                        |                          |  |
|--------------------------------------------------|--------------------|----------------------------------------|--------------------------|--|
| fransaction Group<br>Bill Payment                |                    |                                        |                          |  |
| Sender Details                                   |                    |                                        |                          |  |
| From Account<br>IDR TERLALU MANIS - 703165835700 |                    | Payment Mode<br>Bill Payment           |                          |  |
| Payment Date<br>22 May 2024                      |                    |                                        |                          |  |
| 2 item(s)                                        |                    |                                        |                          |  |
| Biller Name 🗘                                    | Billing ID 🗘       | Amount 🗘                               | Administration Charges 💲 |  |
| 8935 Ketenagakerjaan - Individual                | 3602215105740002   | IDR 1,680,000.00                       | IDR 0                    |  |
| 875 Ketenagakerjaan - Individual                 | 3216062501950015   | IDR 3,680,000.00                       | IDR 0                    |  |
|                                                  | Total Amount : IDR | 5,360,000.00   Total Charges : IDR 0.0 | 0                        |  |

### System will navigate to Review Details Page, **Review the Transaction**

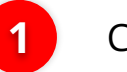

Click **Submit** 

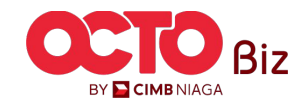

Multiple Batch Transaction | Bill Payment Menu : Bill Payment > Bill Payment

**07**MAKER

**STEP** 

| Submitted fo                                                           | 240522000000066 ③ Submitted O     | n : 22 May 2024 12:56:19 W | 18               |                          |
|------------------------------------------------------------------------|-----------------------------------|----------------------------|------------------|--------------------------|
| Transaction Group                                                      |                                   |                            |                  |                          |
| Transaction Group<br>Bill Payment                                      |                                   |                            |                  |                          |
| Sender Details                                                         |                                   |                            |                  |                          |
| From Account<br>IDR TERLALU MANIS - 703<br>Payment Date<br>22 May 2024 | 165835700                         | Payment Mod<br>Bill Paymen | e.<br>K          |                          |
| 2 item(s)                                                              |                                   |                            |                  |                          |
| Reference No. 🗘                                                        | Biller Name 🗘                     | Billing ID 🗘               | Amount 🗘         | Administration Charges 💲 |
| 18P24052200000096                                                      | BPJS Ketenagakerjaan - Individual | 3602215105740002           | IDR 1,680,000.00 | IDR 0                    |
| 18P24052200000095                                                      | BPJS KetenagakerjaanIndividual    | 3216062501950015           | IDR 3,680,000.00 | IDR 0                    |
|                                                                        | Total Amount - 1                  | DR 5 360 000.00   Total Ch | arges : IDR 0.00 |                          |

System will navigate to Acknowledgement page after **Submission Success** 

#### To do Approve Transaction, visit:

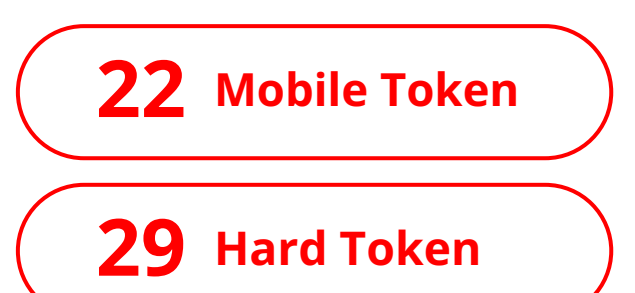

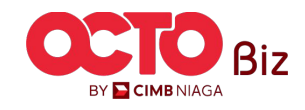

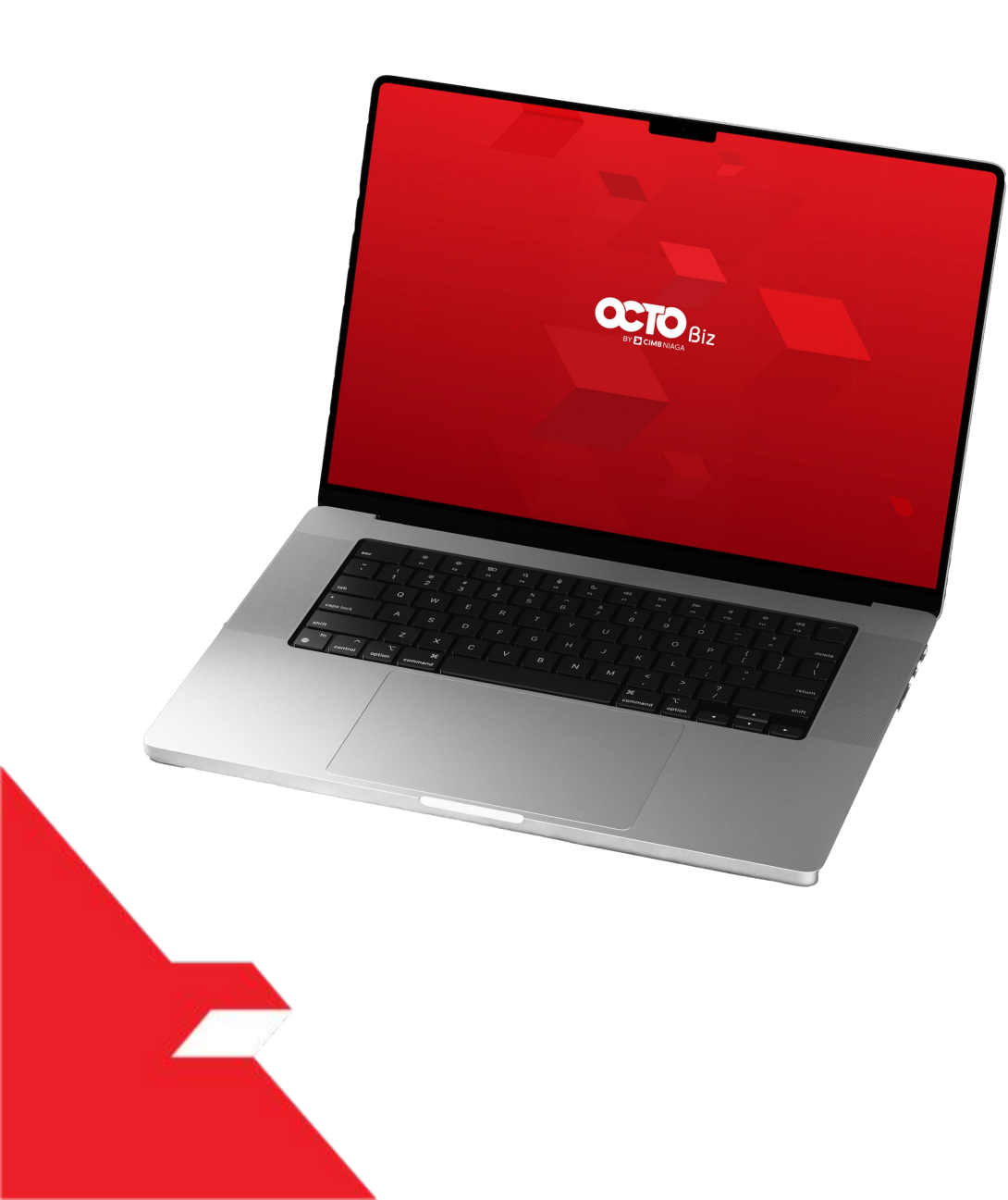

# Bill Payment Transaction

Single Transaction

Multiple Batch Transaction

**Approval Process** 

Mobile Token

Hard Token

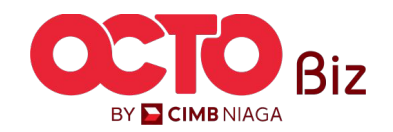

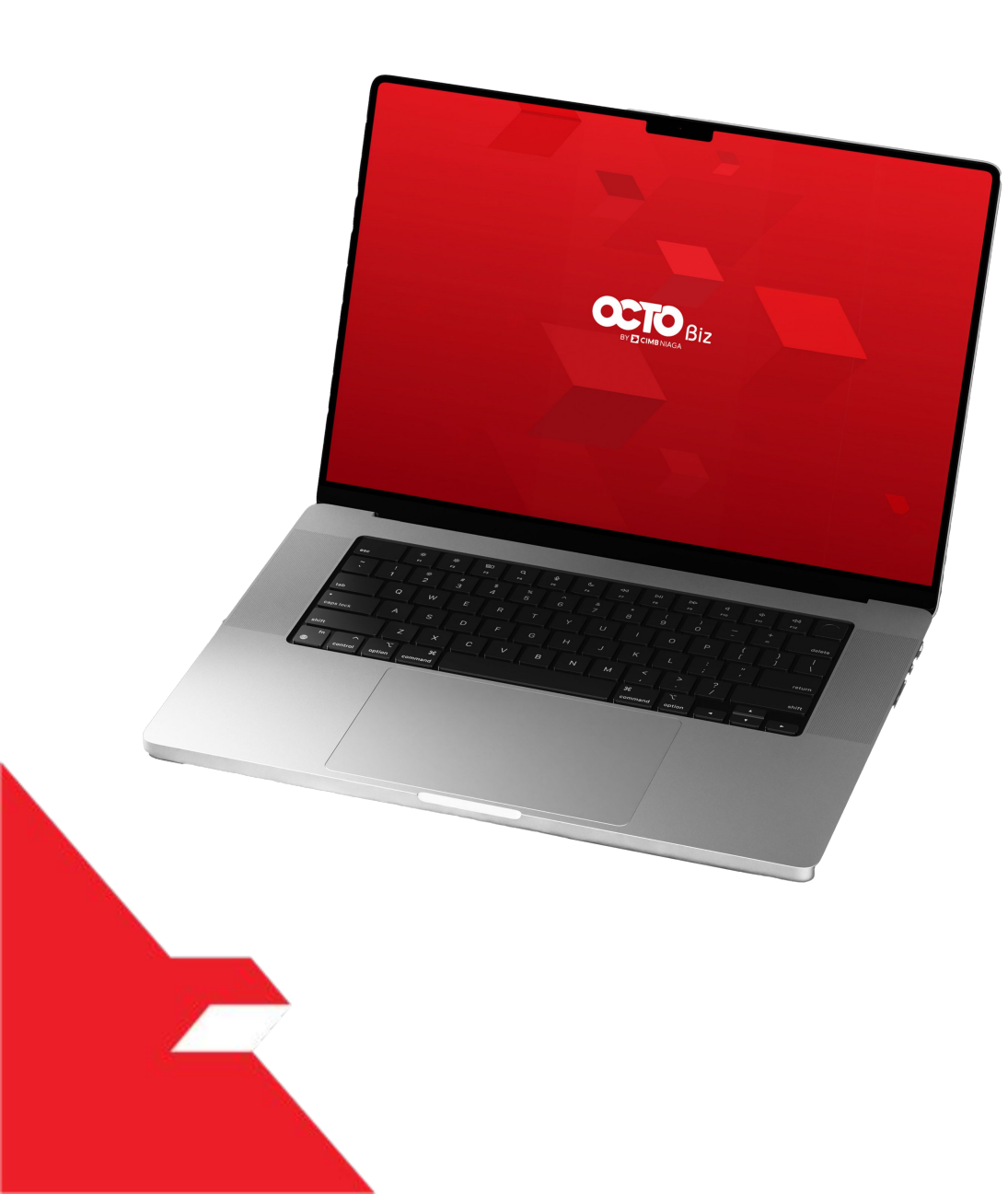

# Bill Payment Transaction

Single Transaction

Multiple Batch Transaction

**Approval Process** 

Mobile Token

Hard Token

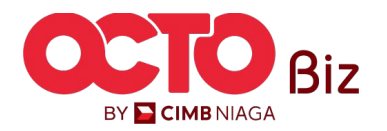

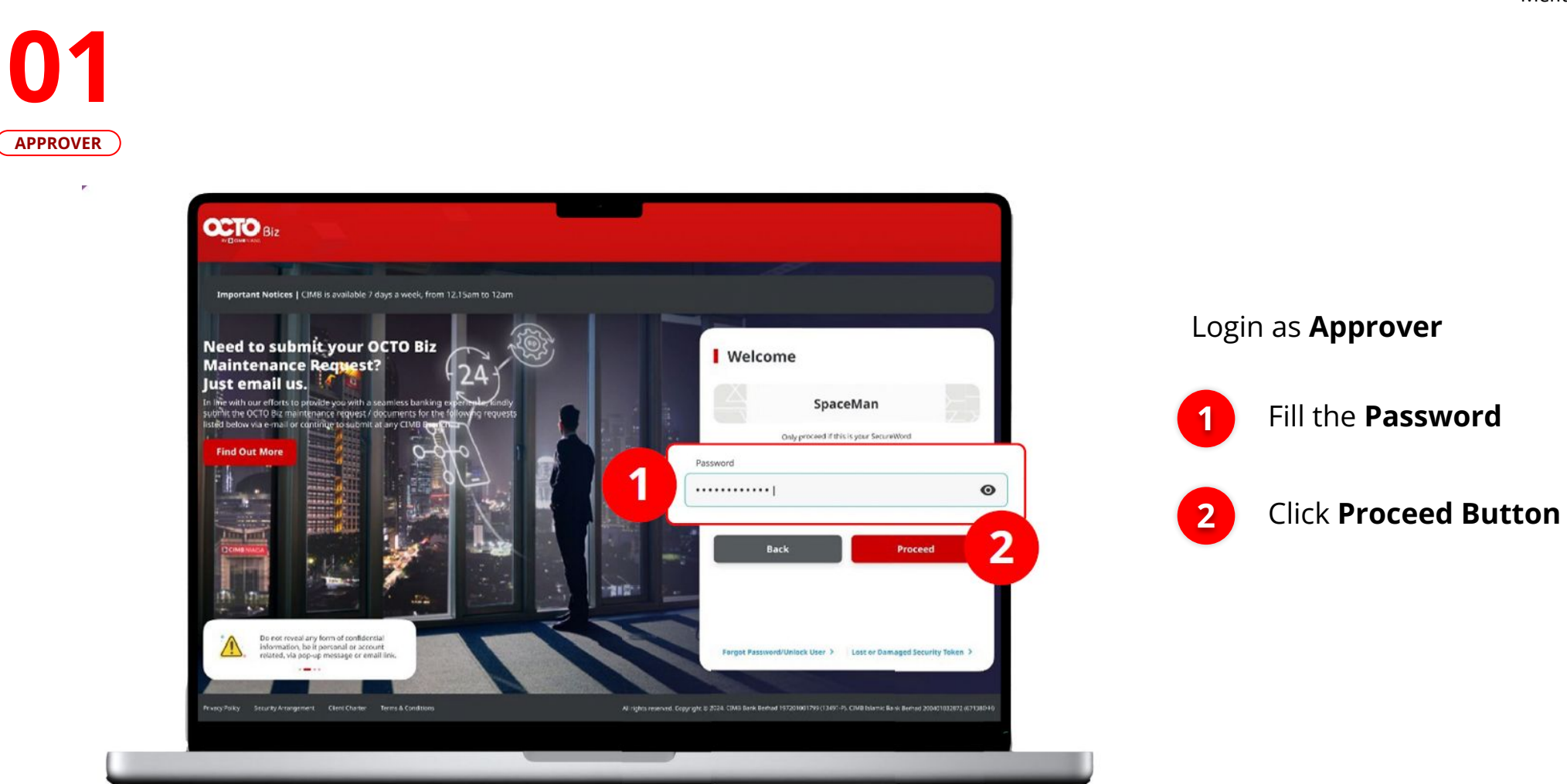

STEP

BY CIMB NIAGA

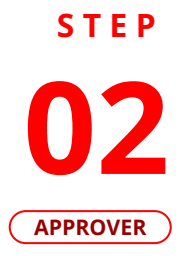

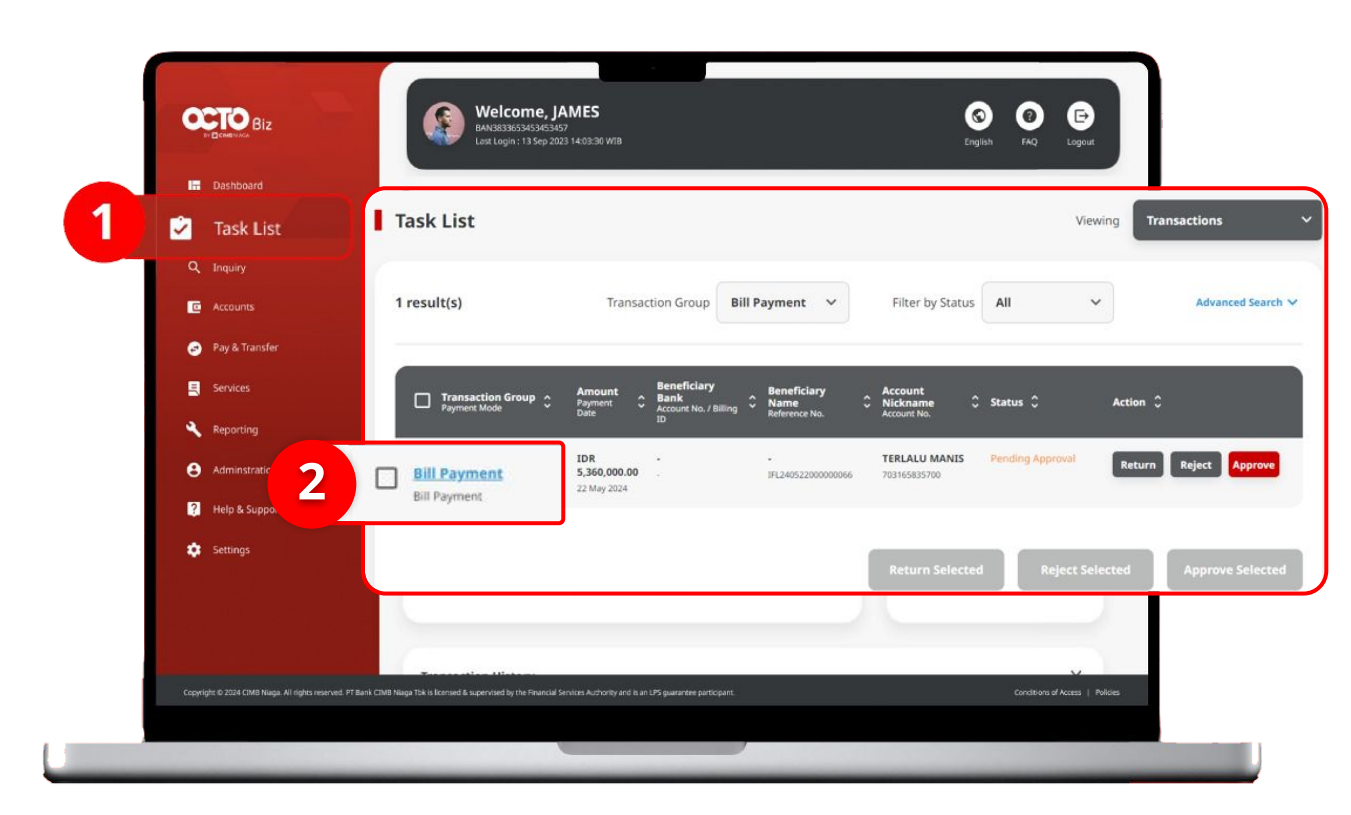

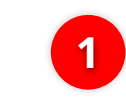

Navigate to side menu, Click **Task List** 

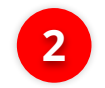

Click **Transaction Hyperlink** 

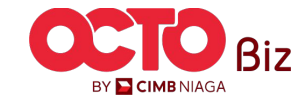

Biz

BY <mark> CIMB</mark> NIAGA

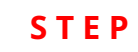

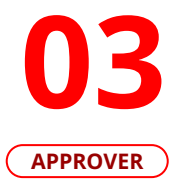

| 03       | Task List > Details Transaction Status : Pending Approval                              |                                                         |                        |                                             |     |                      |
|----------|----------------------------------------------------------------------------------------|---------------------------------------------------------|------------------------|---------------------------------------------|-----|----------------------|
| APPROVER | Cination Date:<br>22 May 2024 12:56:17 WIB                                             | Reference No.<br>1FL240522300008066                     |                        |                                             |     |                      |
|          | Transaction Group                                                                      |                                                         |                        |                                             |     |                      |
|          | Transaction Group<br>Bill Payment                                                      |                                                         |                        |                                             |     |                      |
|          | Sender Details                                                                         |                                                         |                        |                                             |     |                      |
|          | Prem Account<br>7031654353700 HDR TERLALU MANIS<br>Roymer Dav<br>22 May 2024           | Payment Mode<br>Bill Payment                            |                        | · •                                         | Rev | iew the Transaction, |
|          | 2 item(s)                                                                              |                                                         |                        |                                             |     | lf Appropriate click |
|          | Reference No. 2 Biller Name 2 I<br>10/24/5220000005 BP21 Kreinspallerinen individual 1 | Ning 10 C Arrount C<br>216062501950015 IDH 1,680,000.00 | Administration Charges | Approve                                     |     | Approve              |
|          | 1872465220000004 RFILSenergekerjaan - Individual 1                                     | 5 350 000 00 1 5ml (Samera Tipe 8 00                    | 104 0                  | Are you sure you want to approve this item? | 5   |                      |
|          |                                                                                        | And And and I want charges . And a day                  |                        | Nº Yes                                      | 2   | Click <b>Yes</b>     |
|          | User Activities                                                                        |                                                         |                        |                                             |     |                      |
|          | Uner Accordina<br>USBR_MARKEN Submit                                                   | Date / Time<br>22 May 2004 12:56(17 W08                 | Remark                 |                                             |     |                      |
|          | Remark                                                                                 |                                                         |                        |                                             |     |                      |
|          | Renarks<br>Enter                                                                       |                                                         |                        |                                             |     |                      |
|          | Meanur 102 durates                                                                     |                                                         |                        |                                             |     |                      |
|          | Back                                                                                   | Return                                                  | Approve                |                                             |     |                      |
|          |                                                                                        |                                                         |                        |                                             |     |                      |
|          |                                                                                        |                                                         | т                      | UTORIALOCTOBIZ2024                          |     |                      |

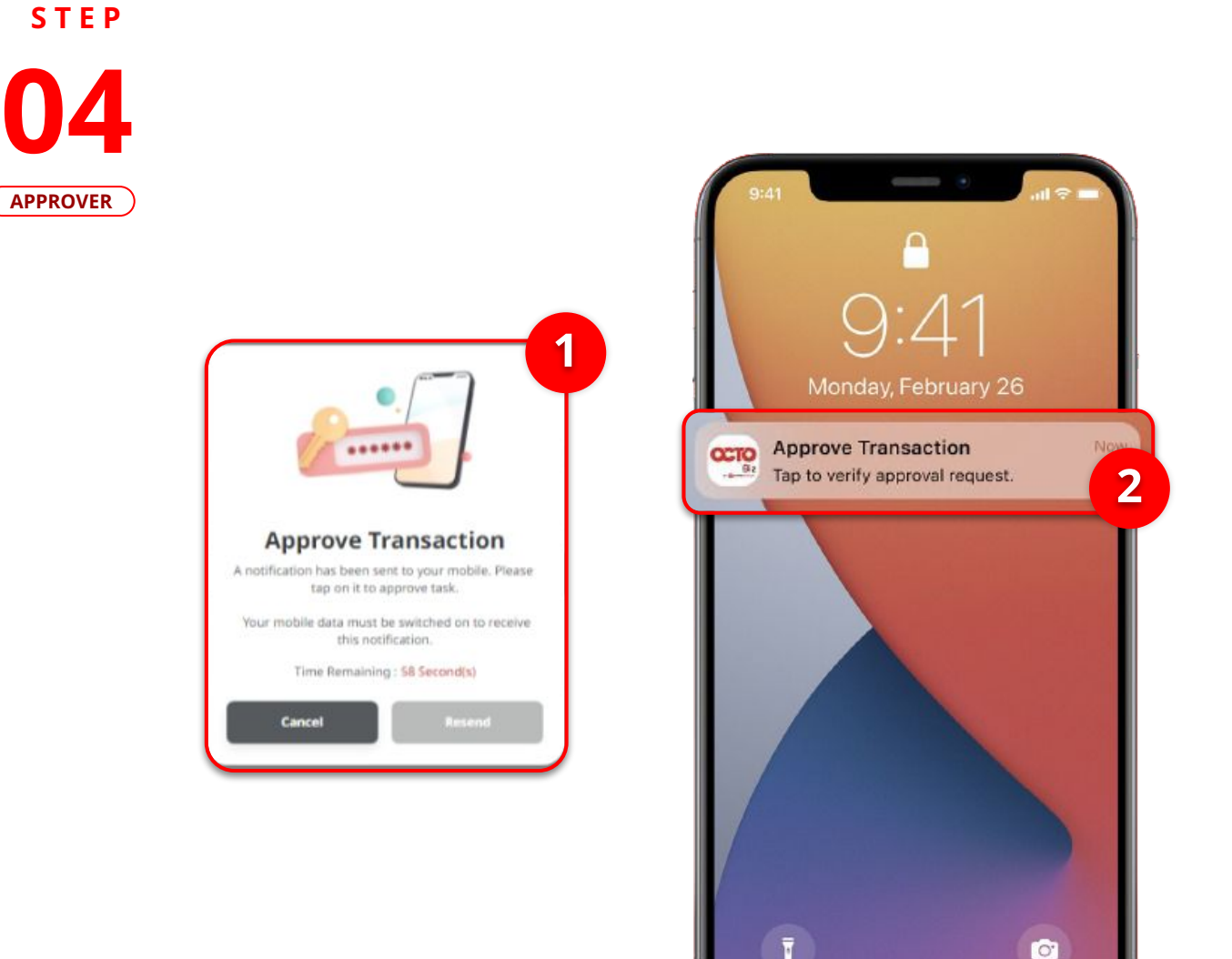

1

2

System will show **Approve Transaction pop up on Web** 

System also will send Mobile Notification. Open the device, **Click Notification Bar**.

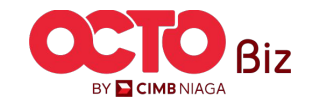

**TUTORIALOCTOBIZ2024** 

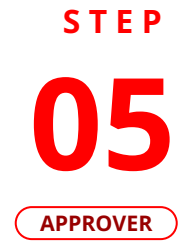

| Secure Toke                                                                                                    | n (Software) X                                          |
|----------------------------------------------------------------------------------------------------|---------------------------------------------------------|
|                                                                                                    | 3                                                       |
| Approve T                                                                                                    | ransaction                                              |
| Time Remaining                                                                                                   | g : 119 Second(s)                                       |
| Company ID                                                                                                    | CORPPT200092                                            |
| Jser ID                                                                                                    | MAKERJAMES                                              |
| Date and Time                                                                                                    | 31 Jul 2021 13:57:41 WIB                                |
| Biller Name                                                                                                    | PLN<br>621141                                           |
| rom                                                                                                    | IDR ACC115-1001100115                                   |
| ayment Date                                                                                                    | 12 Apr 2021                                             |
| ayment Mode                                                                                                    | Bill Payment                                            |
| Amount                                                                                                    | IDR 500,000.00                                          |
| Administration Charges                                                                                           | IDR 0.00                                                |
| Note<br>If you did not perform this I<br>Business Call Centre immed<br>14042 (Local)<br>+6221 80655111 (Overseas | rransaction, please call our<br>liately for assistance. |
| Monday to Friday from 8:00<br>Saturday from 8:00AM to 5:<br>(excluding public holidays).                         | AM to 7:00PM<br>00PM                                    |
| Reject                                                                                                    | Approve                                                 |

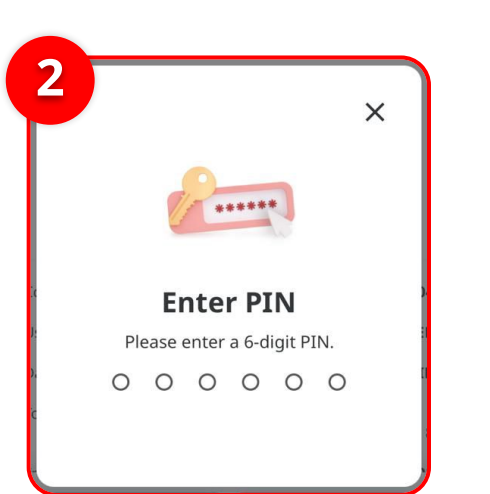

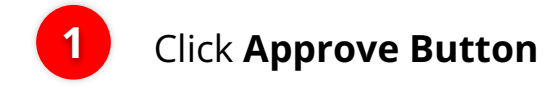

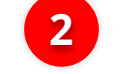

Input the **6-Digit Pin** 

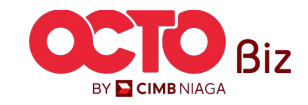

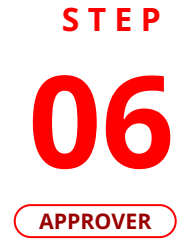

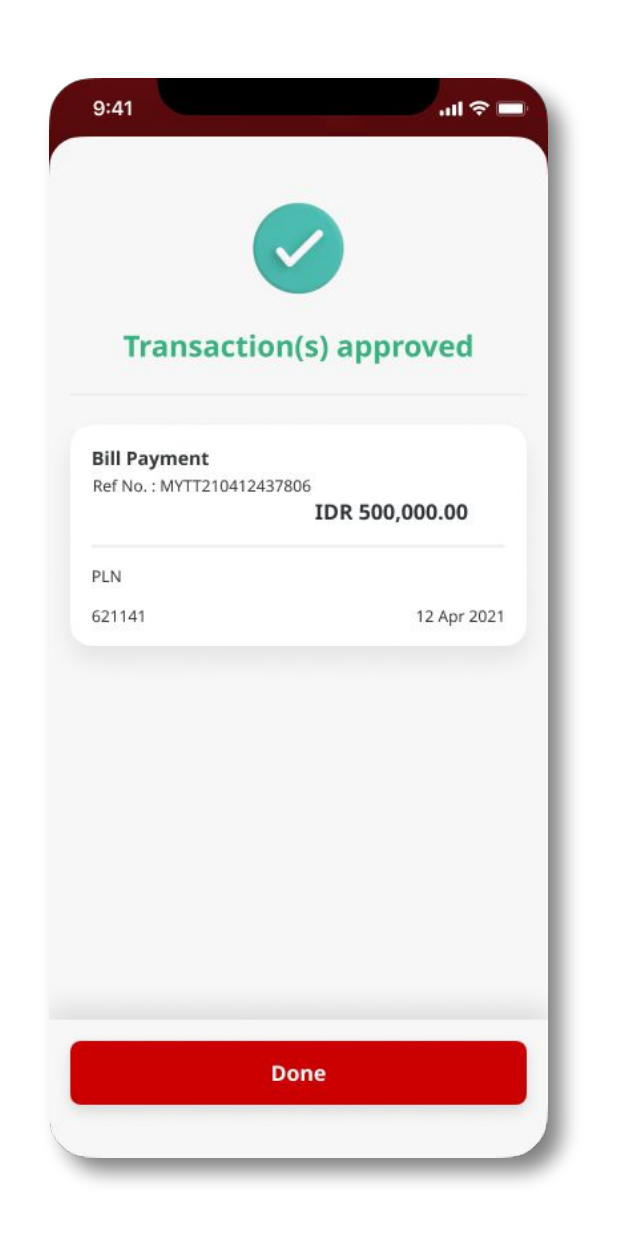

If the transaction is Successful, the system will display the **Acknowledgement page**.

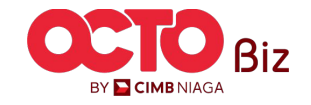

**TUTORIALOCTOBIZ2024** 

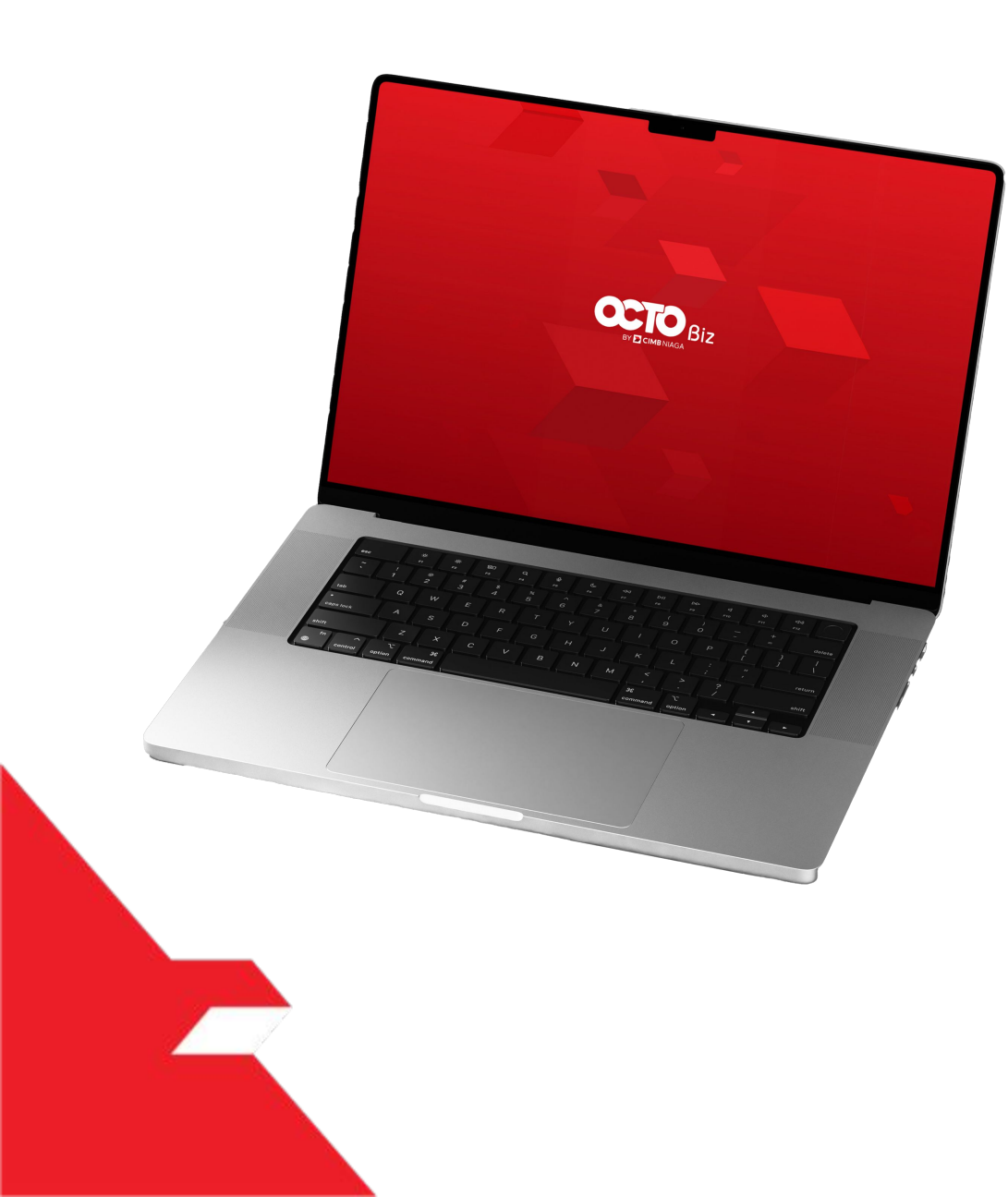

# Bill Payment Transaction

Single Transaction

Multiple Batch Transaction

**Approval Process** 

Mobile Token

Hard Token

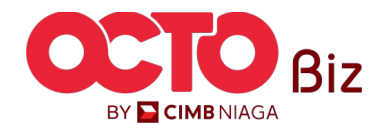

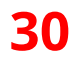

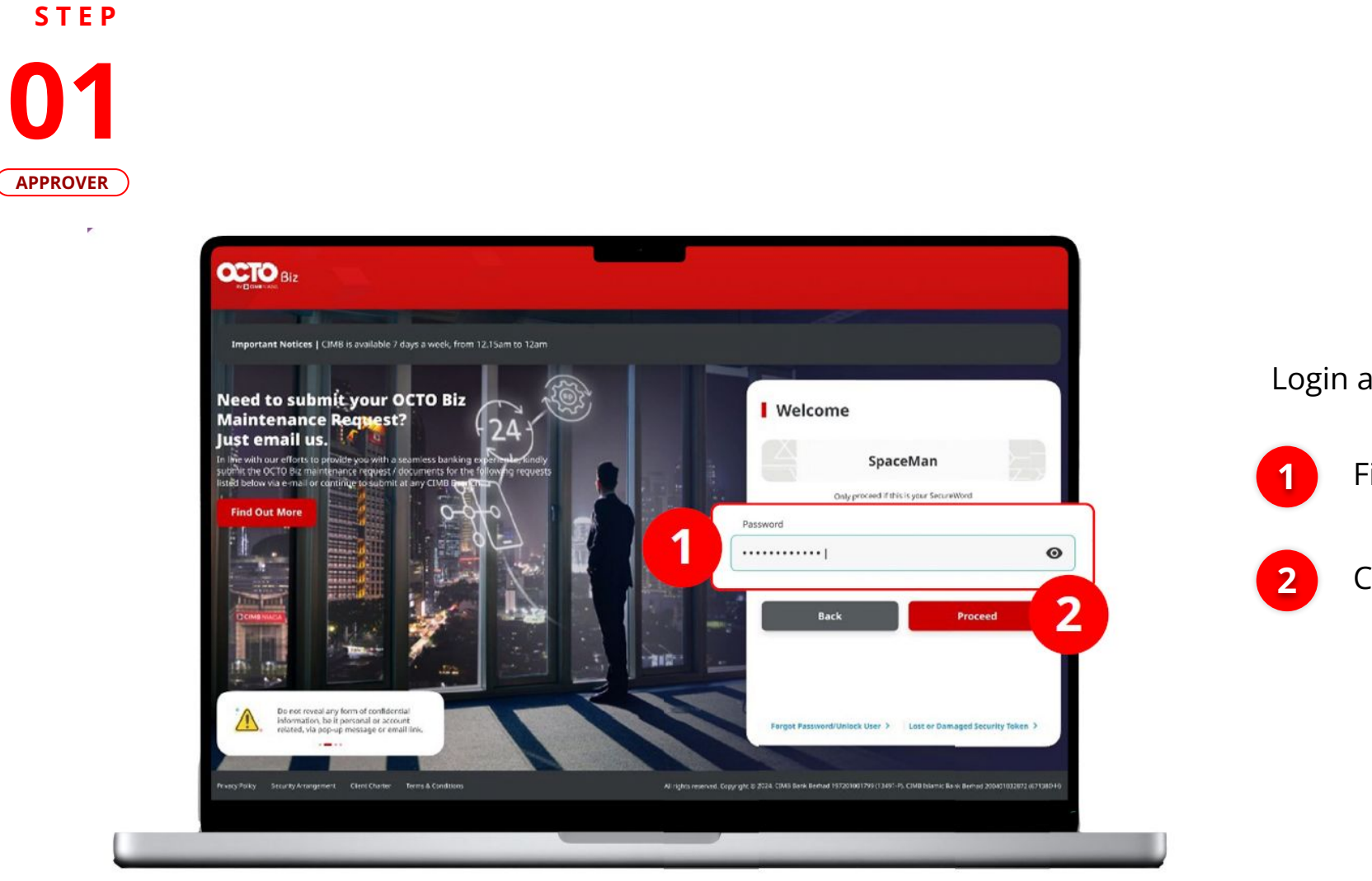

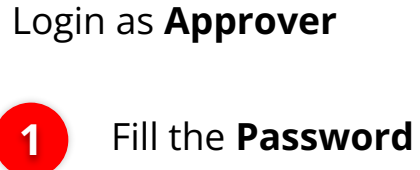

Click Proceed Button

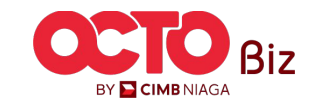

### STEP 02 APPROVER

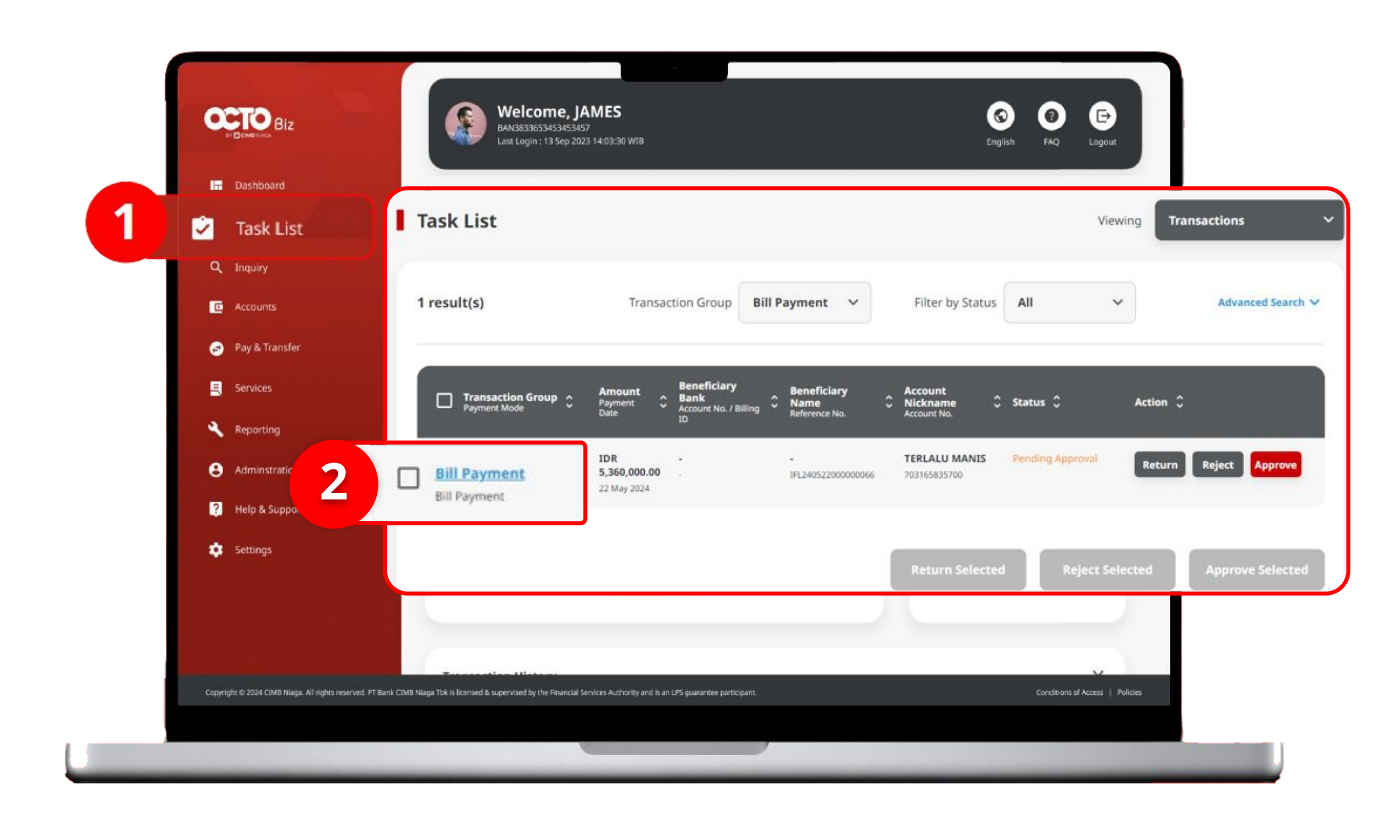

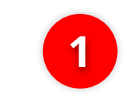

Navigate to side menu, Click **Task List** 

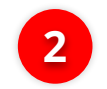

Click **Transaction Hyperlink** 

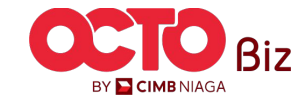

**TUTORIALOCTOBIZ2024** 

BY 🔁 CIMB NIAGA

#### STEP

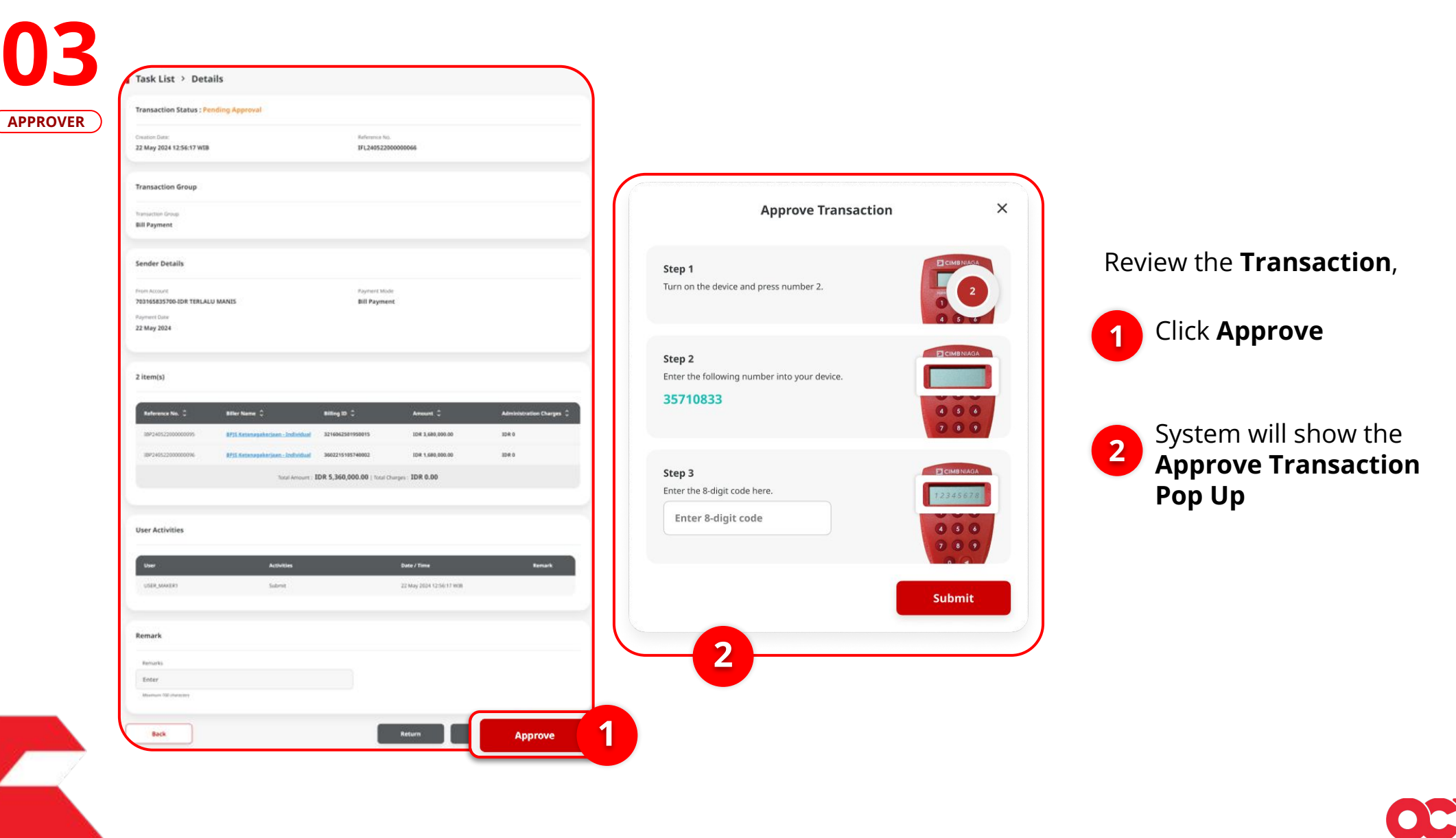

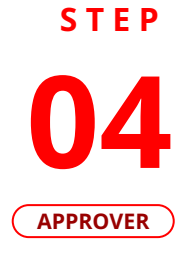

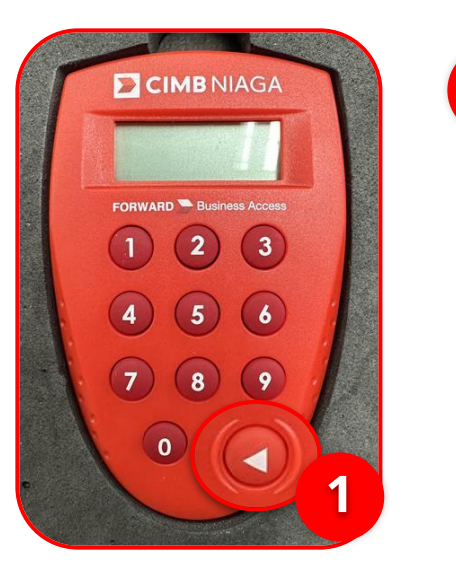

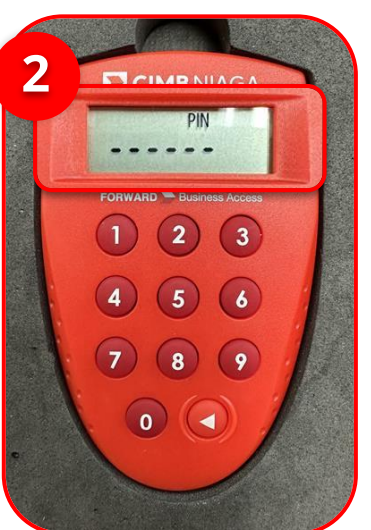

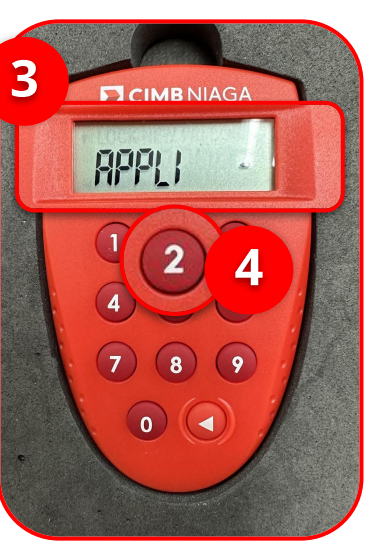

1 Turn on the Hard Token device by Clicking Play button

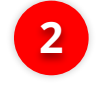

2 Enter the Secure pin number

3 if the pin is correct, system will show **"APLLI"** on device Screen.

4

Click **"2" button** to go to Transaction Signing Feature.

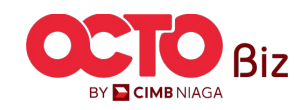

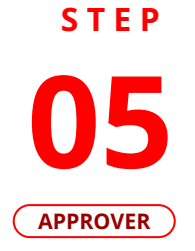

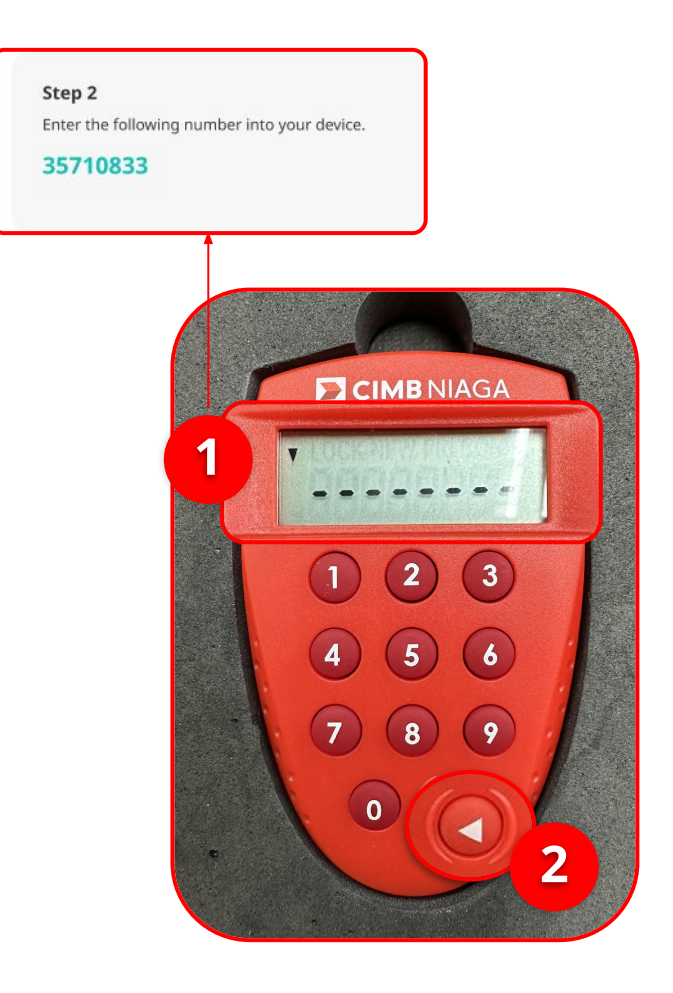

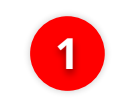

Input the code that show on the Pop-up Box website

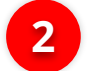

Click Play Button

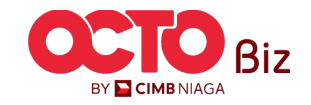

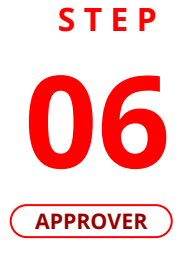

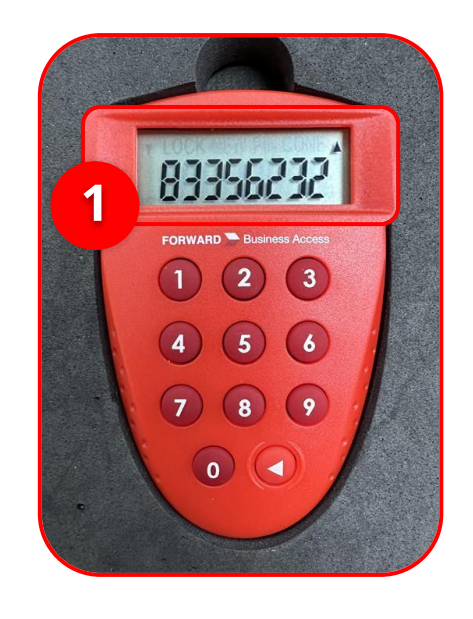

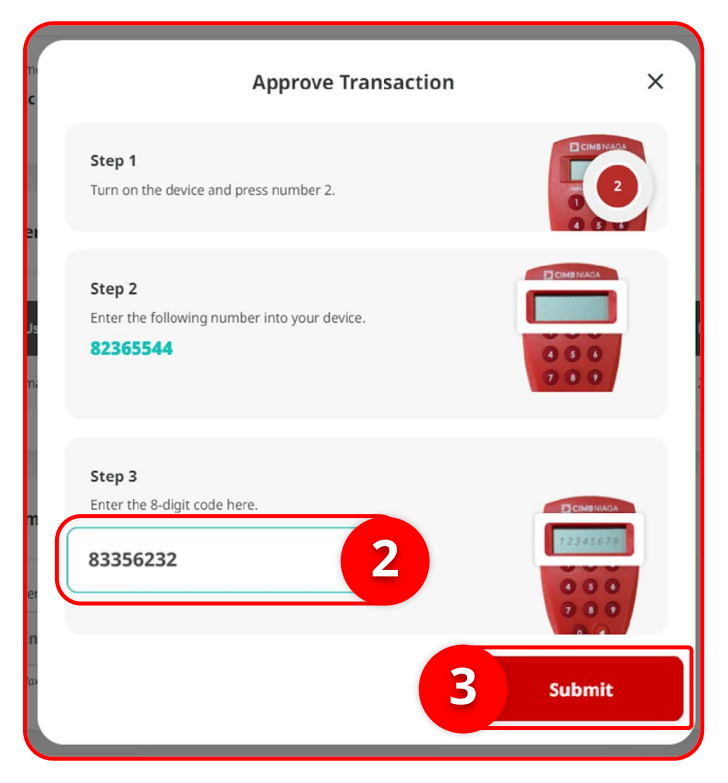

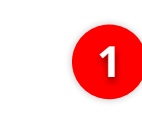

Hard-Token device will show the **8-digit Code** 

2

Input the code to Approve Transaction Pop up

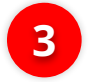

Click Submit button

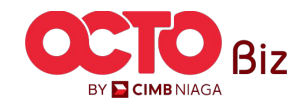

#### Approval Process | Bill Payment

Menu : Bill Payment > Bill Payment

36

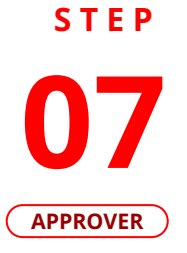

| Successful <ul> <li>Reference No. : IBP240625000000078</li> </ul> |                                           |                                   |        |
|-------------------------------------------------------------------|-------------------------------------------|-----------------------------------|--------|
| Note: Refer to Transaction Status Inquiry N                       | lodule for latest details updated status. |                                   |        |
|                                                                   |                                           |                                   |        |
| nansaction droup                                                  |                                           |                                   |        |
| Transaction Group<br>Bill Payment                                 |                                           |                                   |        |
| Sender Details                                                    |                                           |                                   |        |
| From Account                                                      |                                           | Payment Mode                      |        |
| 703185655500-IDR TB LIABILITY 2                                   |                                           | Bill Payment                      |        |
| Payment Date<br>25 jun 2024                                       |                                           |                                   |        |
| Biller Details                                                    |                                           |                                   |        |
| Biler Category                                                    |                                           | Biller Name                       |        |
| BPJS                                                              |                                           | BPJS Ketenagakerjaan - Individual |        |
| Transaction Details                                               |                                           | Division                          |        |
| 3216062501950015                                                  |                                           |                                   |        |
| •                                                                 |                                           | Customer Name<br>DI TIAN          |        |
| Payment Period                                                    |                                           | JHT Nominal                       |        |
| 2030-07                                                           |                                           | IDR 20,000.00                     |        |
| IDR 10,000.00                                                     |                                           | IDR 6,800.00                      |        |
| JPN Nominal                                                       |                                           | JKP Nominal                       |        |
| IDR 0.00                                                          |                                           | IDR 0.00                          |        |
| IDR 36,800.00                                                     |                                           | IDR 0.00                          |        |
| Total Payment<br>IDR 36,800.00                                    |                                           |                                   |        |
| Other Details                                                     |                                           |                                   |        |
| Customer Reference No.                                            |                                           | Other Payment Details             |        |
| Receipt Notification Don't Send                                   |                                           |                                   |        |
|                                                                   |                                           |                                   |        |
| User Activities                                                   |                                           |                                   |        |
| User                                                              | Activities                                | Date / Time                       | Remark |
| SYS ADMIN MAKER 6                                                 | Submit                                    | 25 Jun 2024 15:25:22 WIB          |        |
| SYS ADMIN AUTHO 7                                                 | Approve                                   | 25 Jun 2024 15:25:41 WIB          |        |
|                                                                   |                                           |                                   |        |

If the transaction is Successful, the system will display the **Acknowledgement page**.

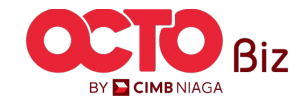

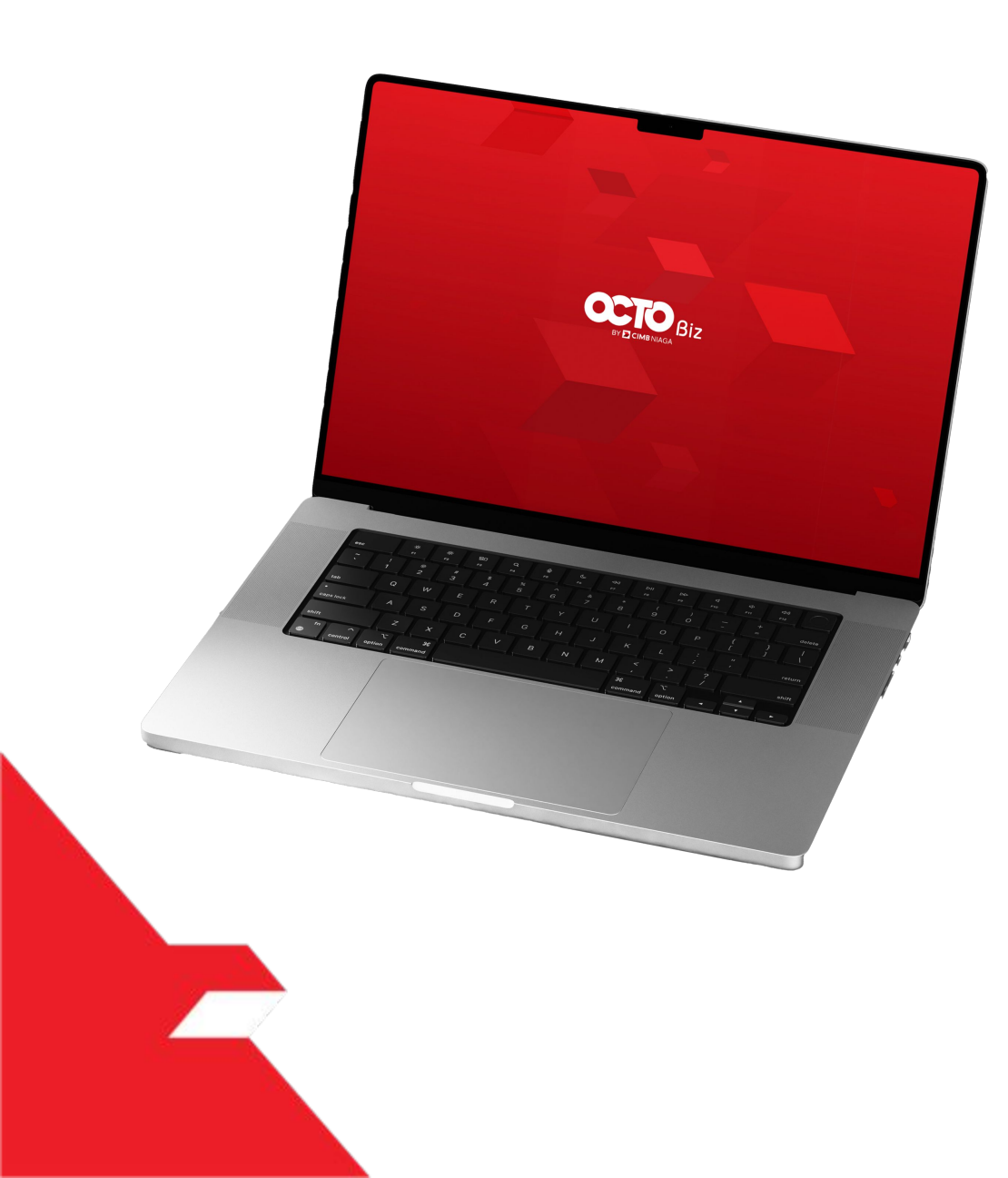

## Bill Payment Non-Transaction

**Download Receipt** 

Send & Retrigger Email

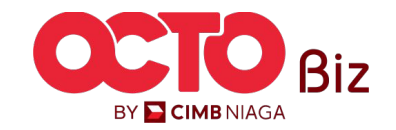

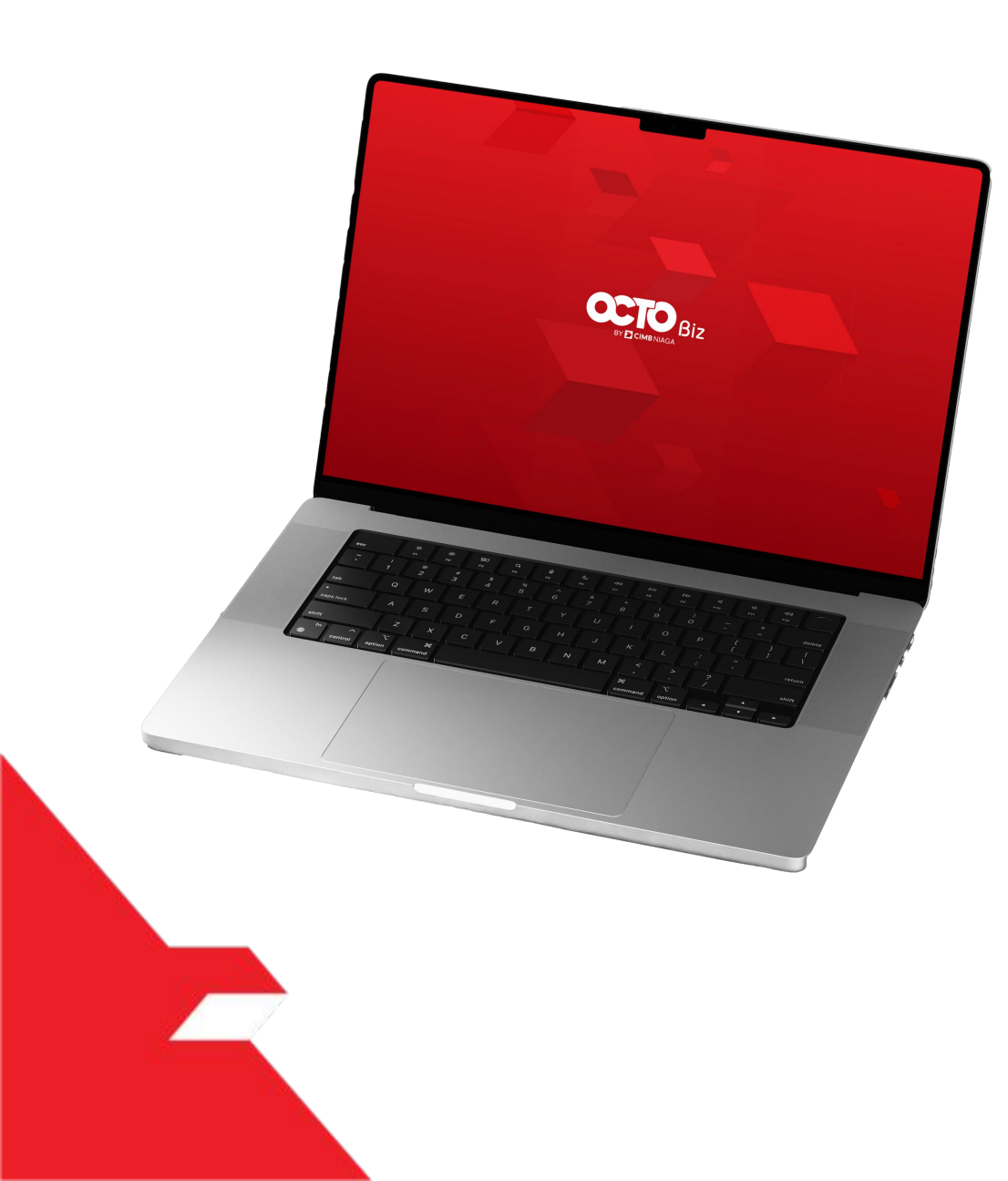

## Bill Payment Non-Transaction

Download Receipt

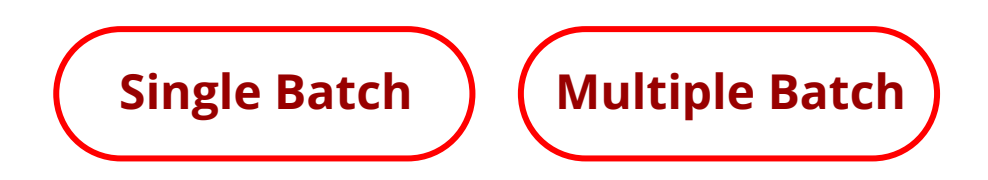

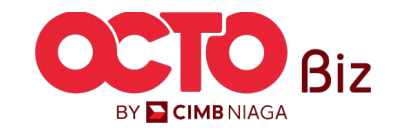

step **01** 

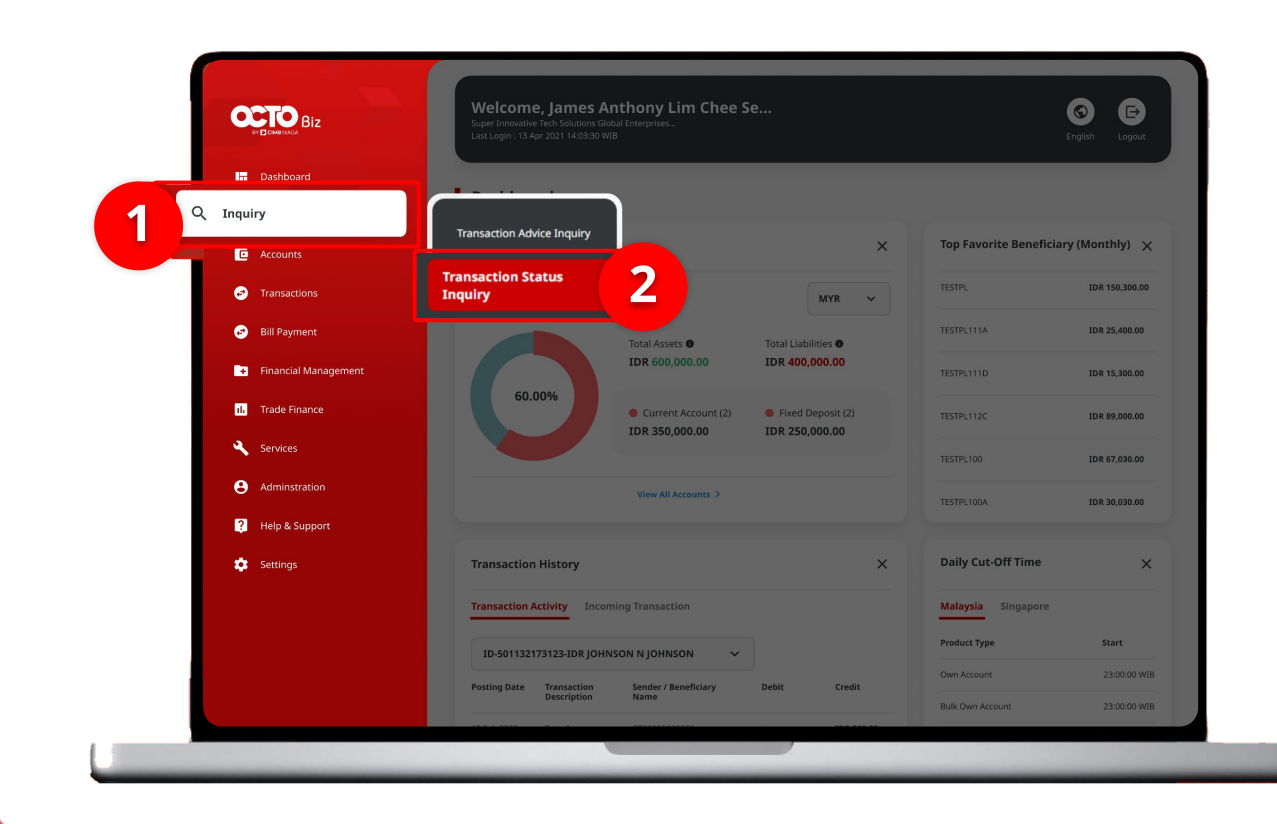

#### After Approve Transaction Success,

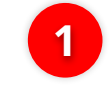

Navigate Cursor to side menu, **Click Inquiry** 

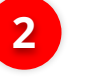

Click to **Transaction** Status Inquiry

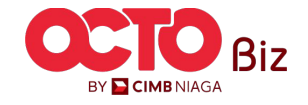

*Download Receipt* | Bill Payment

**40** 

BY 🔁 CIMB NIAGA

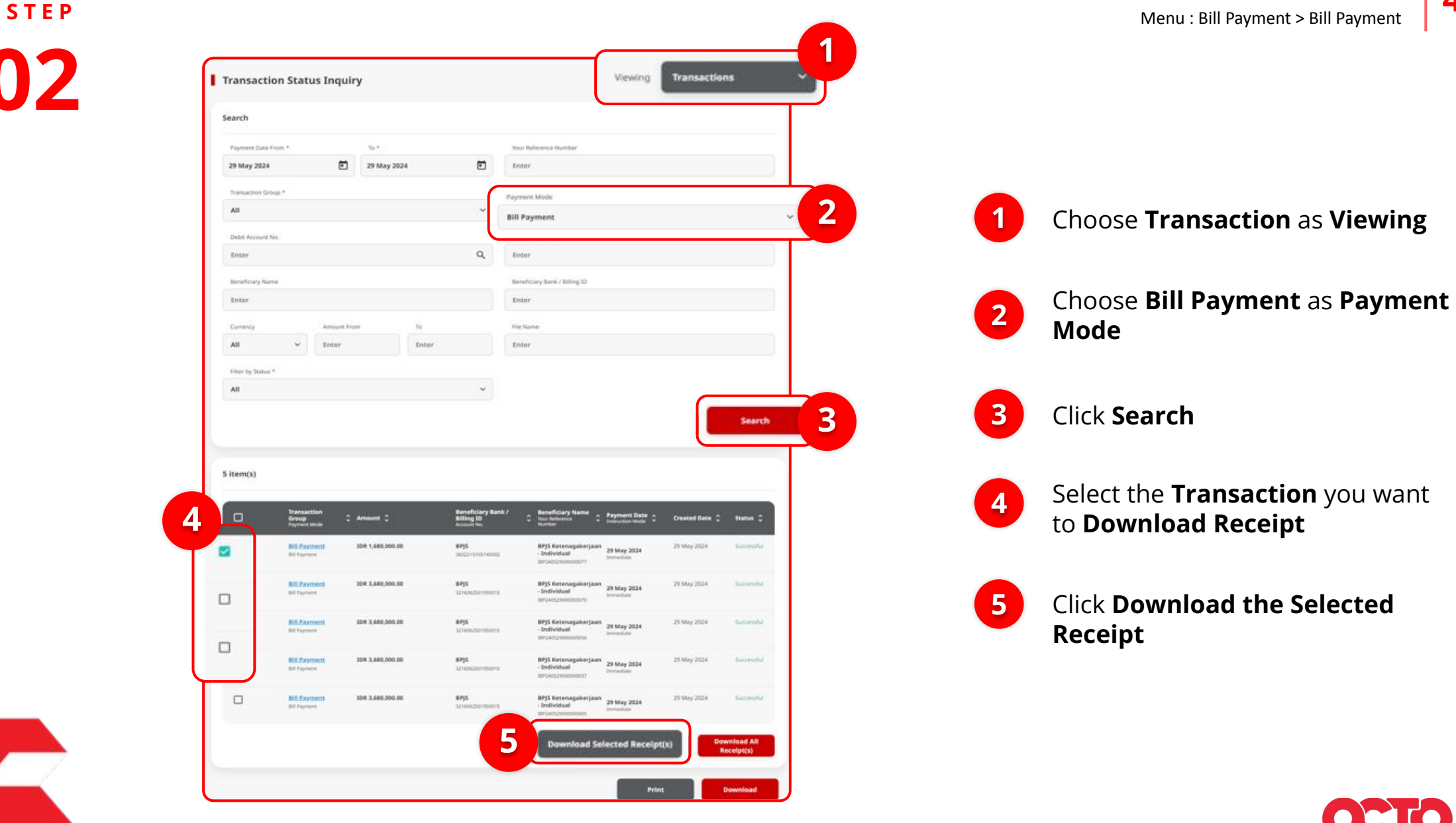

Download Receipt | Bill Payment

Menu : Bill Payment > Bill Payment

**41** 

step **03** 

| Report suc                             | cessfully ge                                                                                                    | t out sectore. |                                                                      |          |                                                                                                    |                                                                                                    |                                                                                                    |                                                                            |                                              |
|----------------------------------------|----------------------------------------------------------------------------------------------------|----------------|----------------------------------------------------------------------|----------|----------------------------------------------------------------------------------------------------|----------------------------------------------------------------------------------------------------|----------------------------------------------------------------------------------------------------|----------------------------------------------------------------------------|----------------------------------------------|
| Search                                 |                                                                                                    |                |                                                                      |          |                                                                                                    |                                                                                                    |                                                                                                    |                                                                            |                                              |
| Payment Date                           | Fram *                                                                                                    |                | 39.*                                                                 |          |                                                                                                    | Your Beference Number                                                                                                    |                                                                                                    |                                                                            |                                              |
| 29 May 2024                            |                                                                                                    |                | 29 May 2024                                                          |          | ۲                                                                                                    | Enter                                                                                                    |                                                                                                    |                                                                            |                                              |
| Transaction Ge                         | ne*                                                                                                    |                |                                                                      |          |                                                                                                    | Payment Mode                                                                                                    |                                                                                                    |                                                                            |                                              |
| All                                    |                                                                                                    |                |                                                                      |          | ~                                                                                                    | Bill Payment                                                                                                    |                                                                                                    |                                                                            |                                              |
| Debit Account                          | No.                                                                                                    |                |                                                                      |          |                                                                                                    | Beneficiary Account No.                                                                                                    |                                                                                                    |                                                                            |                                              |
| Enter                                  |                                                                                                    |                |                                                                      |          | Q                                                                                                    | Enter                                                                                                    |                                                                                                    |                                                                            |                                              |
| Beneficiary Na                         | **                                                                                                    |                |                                                                      |          |                                                                                                    | Beneficiary Bank / Billing ID                                                                                                    |                                                                                                    |                                                                            |                                              |
| Enter                                  |                                                                                                    |                |                                                                      |          |                                                                                                    | Enter                                                                                                    |                                                                                                    |                                                                            |                                              |
| Currency                               |                                                                                                    | Amount P       | -                                                                    | 34       |                                                                                                    | File Name                                                                                                    |                                                                                                    |                                                                            |                                              |
| All                                    | ~                                                                                                    | Enter          |                                                                      |          |                                                                                                    |                                                                                                    |                                                                                                    |                                                                            |                                              |
|                                        |                                                                                                    |                |                                                                      | Enter    |                                                                                                    | Inter                                                                                                    |                                                                                                    |                                                                            |                                              |
| Filter by Status                       |                                                                                                    |                |                                                                      | Enter    |                                                                                                    | Enter                                                                                                    |                                                                                                    |                                                                            |                                              |
| Filter by Statut<br>All                |                                                                                                    |                |                                                                      | Enter    | ×                                                                                                    | Enter                                                                                                    |                                                                                                    |                                                                            | Search                                       |
| Titler by Satur<br>All<br>5 ittern(s)  | *<br>Transaction<br>Group<br>Fastant M                                                                                                    | ••• •          | Amourt 0                                                             | Ender    | *<br>Beneficiary Bank<br>Billing D<br>Billing D                                                                                                    | Diter<br>* Sensificary Name<br>True Notrons<br>BryS Resensations                                                                                                    | Payment Date -                                                                                                    | Created Date ©<br>29 May 2014                                              | Search<br>Status (                           |
| There by Status<br>All<br>S item(s)    | a<br>Transaction<br>Groups in<br>Bit Proposition                                                                                                    | en             | Amount C<br>TOH 1.460.000.00                                         | Rinder - | Kenediciany Bank     Kenediciany Bank     Kene | Dister                                                                                                    | Payment Data<br>Insurant State                                                                                                    | Created Date C<br>29 May 2024                                              | Search<br>Status                             |
| Fitter by Status<br>All<br>S itterm(s) | A<br>Transmant<br>Genergy<br>Agenetic bit<br>Bit Forent<br>Bit Forent<br>Bit Forent<br>Bit Forent                                                                                                    |                | Amount ©<br>IDR 1.660,000.00                                         | Rinder - | Association factor     Association for the former former for | Dister<br>Sensificary Norme<br>Train Notework<br>Style Seconagekerjaan<br>- Jedridiaal<br>Bryle Seconagekerjaan<br>- Jedridiaal<br>Bryle Seconagekerjaan<br>- Jedridiaal<br>Bryle Seconagekerjaan<br>- Jedridiaal<br>Bryle Seconagekerjaan<br>- Jedridiaal | Programme Databa<br>Programme Databa<br>Programme Databa<br>Programme Databas<br>Programme Databas<br>Programme Datab | Created Date ©<br>29 May 2014<br>28 May 2014                               | Search<br>Status<br>Saicend                  |
| Fitter by Solution                     | A<br>Transaction<br>Granue and<br>Bell Payment<br>Bell Payment<br>Bell Payment<br>Bell Payment<br>Bell Payment                                                                                                    |                | Amount ©<br>IDR 1,640,000.00<br>IDR 1,640,000.00                     | Rinder   | Periodicity State     Stong     State     State     | Dister                                                                                                    | Preprinter Data •<br>International Autor •<br>29 Mary 2024<br>Internation<br>29 Mary 2024<br>Internation                                                                                                    | Created Date C<br>29 May 2024<br>29 May 2024<br>29 May 2024                | Search<br>Status<br>- Saircead<br>- Saircead |
| Fitter by Solution                     | A Transaction<br>Transaction<br>Secure of the Secure of the Se |                | Amoust C<br>EDR 1,640,000.00<br>EDR 1,640,000.00<br>EDR 1,640,000.00 | Rinder   | Periodicary Salah     Sing Constant     Sing Constant     Periodicary Salah     Sing Constant     Periodicary     Sing Constant     Periodicary     Sing Constant     Periodicary     Sing Constant     Periodicary     Sing Constant     Periodicary     Sing Constant     Periodicary     Sing Constant     Periodicary     Sing Constant     Periodicary     Sing Constant     Periodicary     Sing Constant     Periodicary     Sing Constant     Periodicary     Sing Constant     Periodicary     Sing Constant     Periodicary     Sing Constant     Periodicary     Sing Constant     Sing Constant     Sing Cons | Dister                                                                                                    | Propriete Data<br>Programme that<br>29 Mary 2024<br>Internetions<br>20 Mary 2024<br>Internetion<br>20 Mary 2024<br>Internetion<br>20 Mary 2024<br>Internetion                                                                                                    | Created Date C<br>29 May 2024<br>29 May 2024<br>29 May 2024<br>29 May 2024 | Search<br>Status<br>Suicest<br>Suicest       |

System will show the **Successfully Generated** pop-Up Box

User can move to **Reporting menu** and can **Download the Report** 

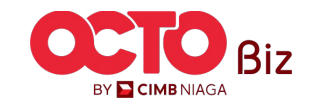

step **04** 

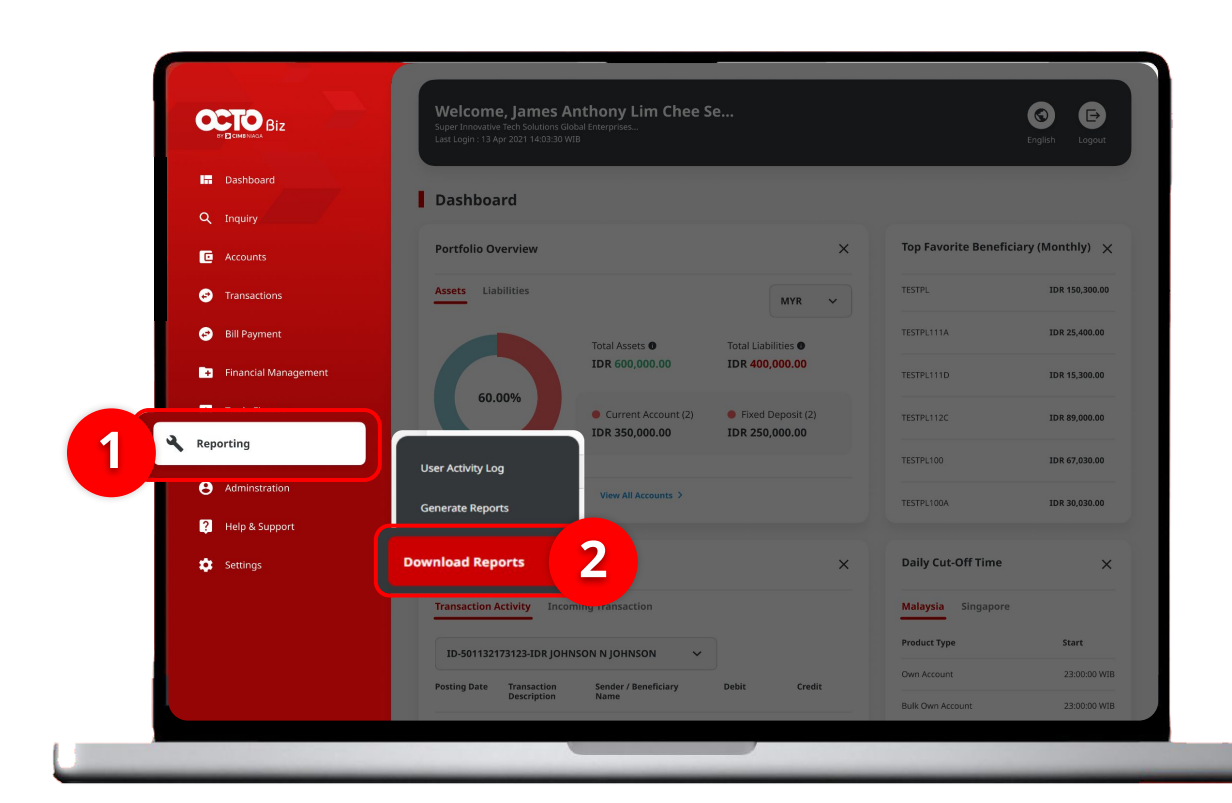

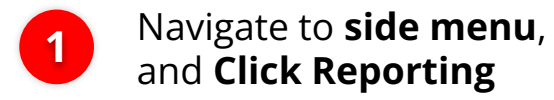

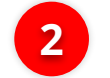

Click **Download Reports** 

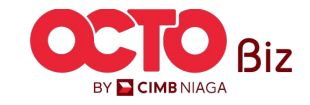

**Download Receipt** | Bill Payment Menu : Bill Payment > Bill Payment

#### STEP

05

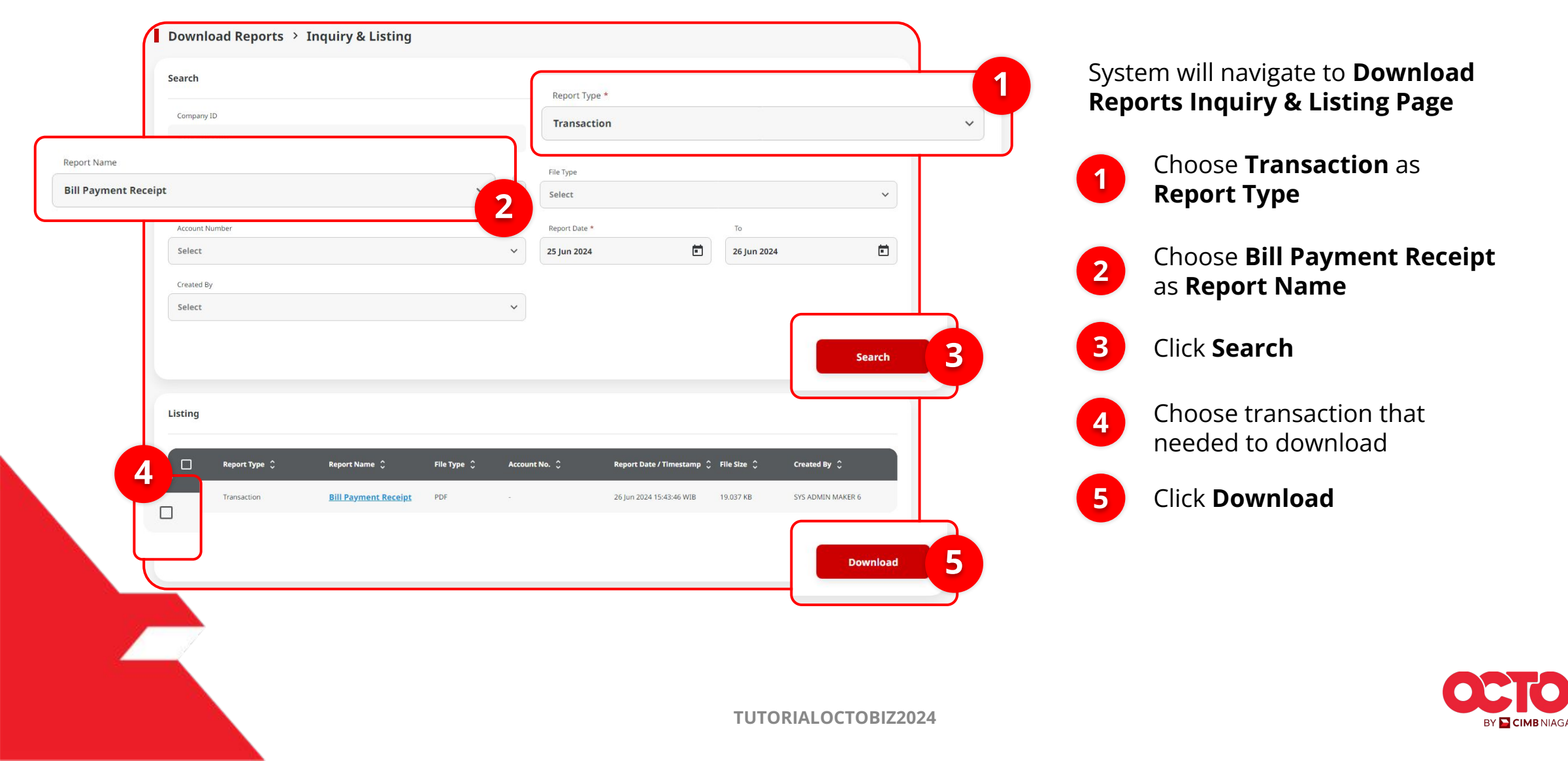

Download Receipt | Bill Payment Menu : Bill Payment > Bill Payment

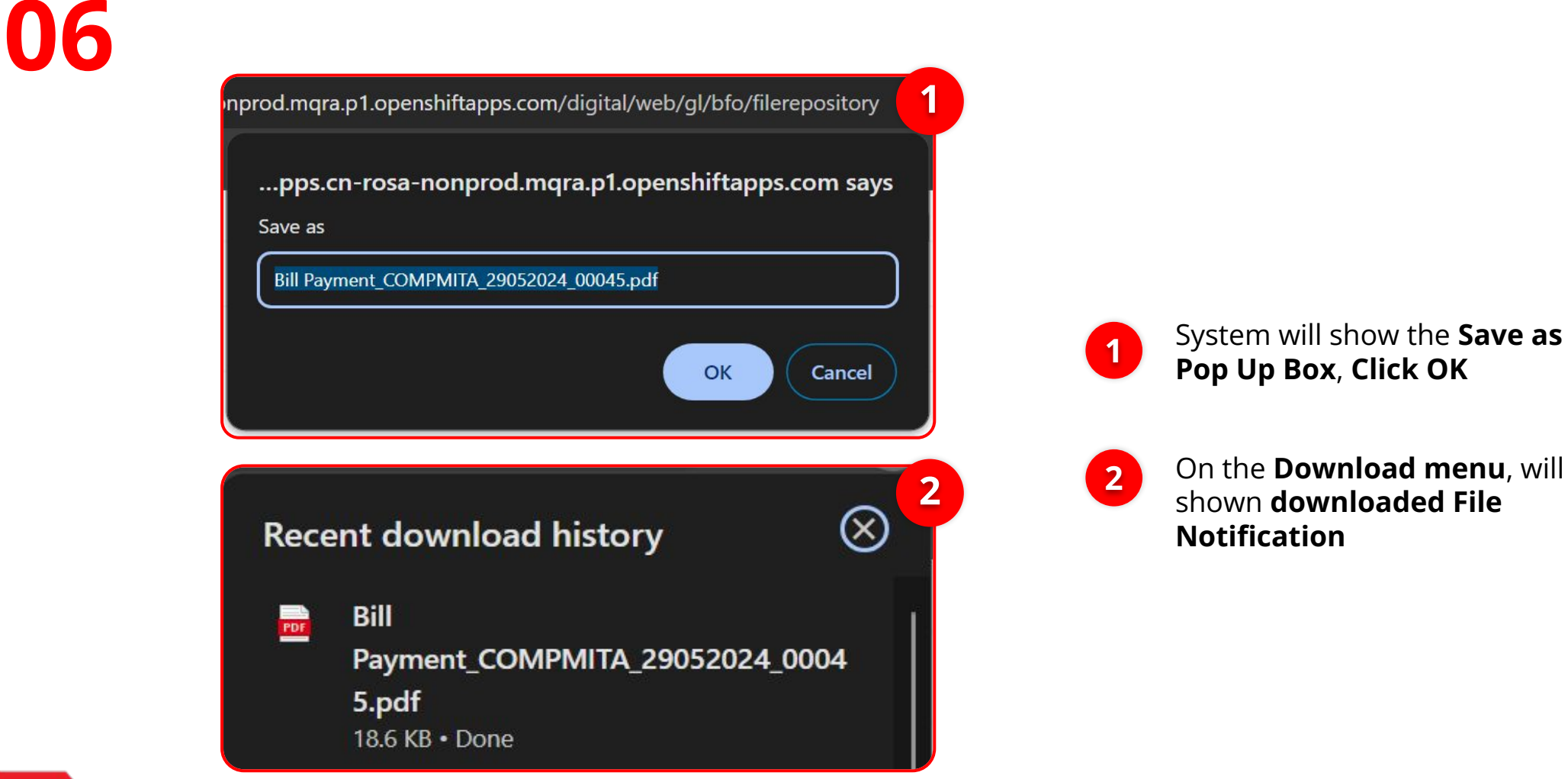

**STEP** 

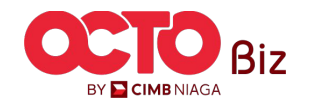

### step **06**

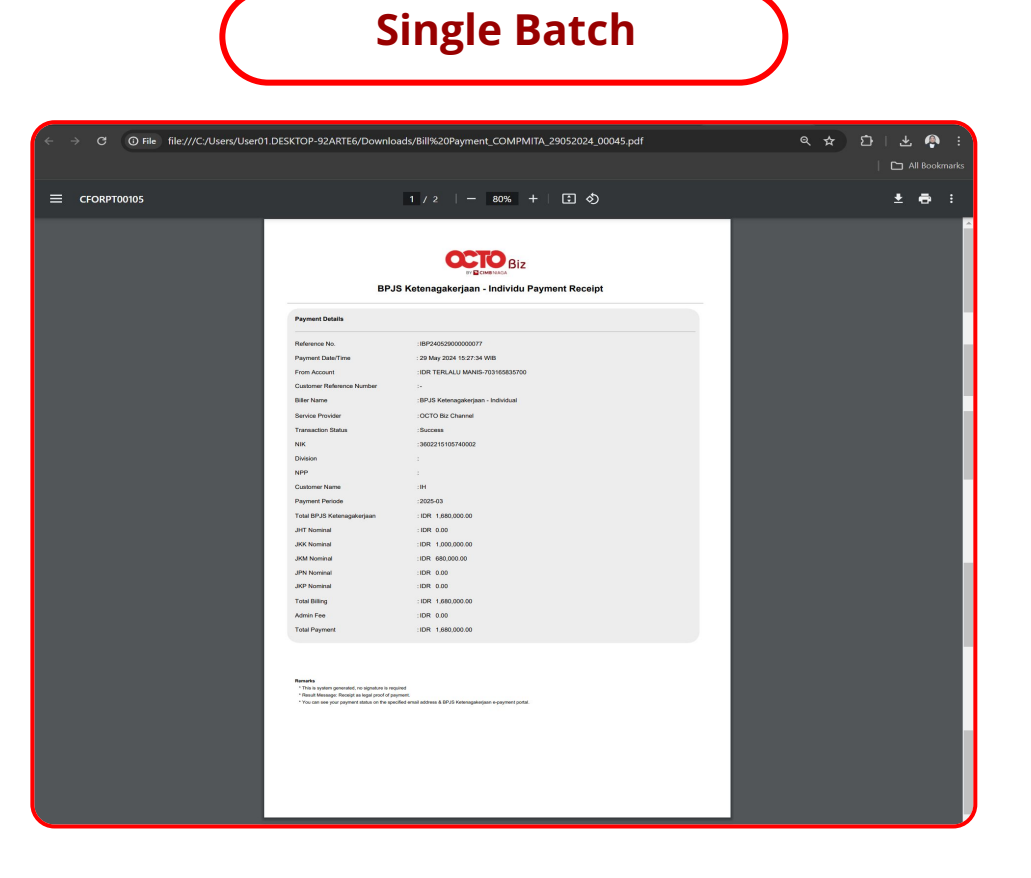

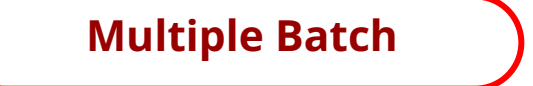

| ← → C ③ File file:///C:/U | lsers/User01.DESKTOP-92ARTE6/Dc                                                                                                    | wmloads/8il%20Payment_COMPMITA_30052024_00006.pdf                                                                                                    | ☆ 한 I ± ♠ :<br>□ Al Bootemarks |
|---------------------------|----------------------------------------------------------------------------------------------------|----------------------------------------------------------------------------------------------------|--------------------------------|
| CFORPT00105               |                                                                                                    | 1 / 3   - 100% +   🗄 🔕                                                                                                    | ± e :                          |
|                           | BPJ;                                                                                                    | Bizenetice Biz<br>S Ketenagakerjaan - Individu Payment Receipt                                                                                                    |                                |
|                           | Payment Details                                                                                                    |                                                                                                    |                                |
|                           | Reference No.<br>Payment Cheffment<br>Fran Account<br>Costnere Reference hunteer<br>Bern hann<br>Bern hann<br>Ster<br>Dation<br>Hann<br>Costnere Natre<br>Opposite Franko<br>Trad Brit Kostogalangsan<br>Saft Narma                                                                                                    | 1894400300000133<br>23 May 2005 14.02.1 MWB<br>2007 TEMLA, UKAN TOMASAN<br>24 MWB<br>25 TEMLA, UKAN TOMASAN<br>26 MWB<br>26 MWB<br>2 |                                |
|                           | JKK Norrishal<br>JKM Norrishal<br>JKM Norrishal<br>JKP Norrishal<br>Total Billing<br>Admin Fase<br>Total Payment                                                                                                    | IDM 100030000<br>IDM 600<br>IDM 600<br>IDM 1000000<br>IDM 1000000<br>IDM 1000000<br>IDM 1000000                                                                                                    |                                |
|                           | Houses<br>"These and in generation, if an approximation is may<br>"The second approximation of the generation of the generat | na<br>ma<br>na ana ana ang ang ang ang ang ang ang a                                                                                                    |                                |

For **Multi Batch Transaction**, Receipt will merged into **1 PDF File** 

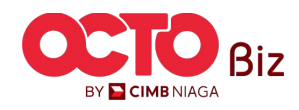

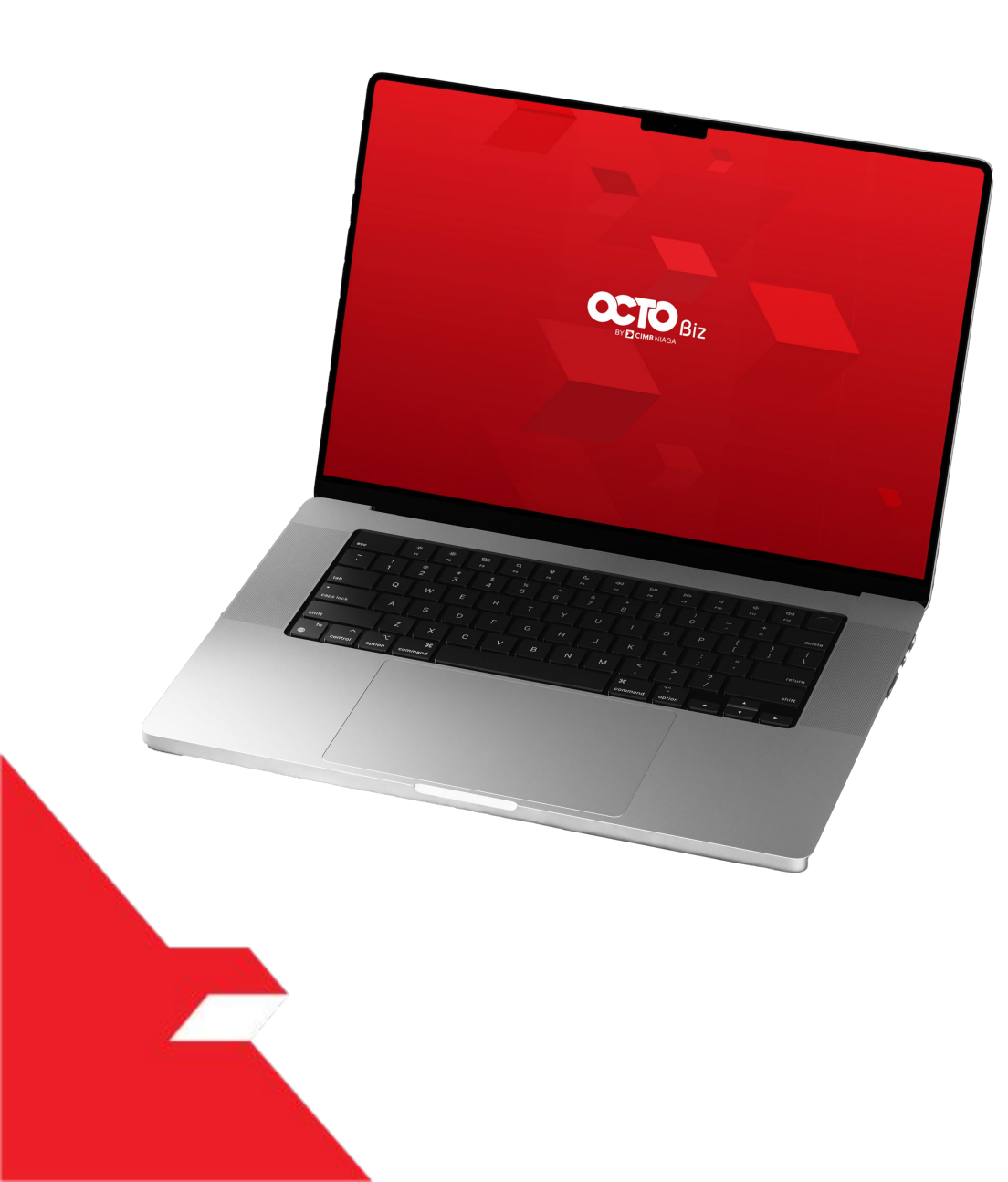

## Bill Payment Non-Transaction

Send & Retrigger Email Receipt

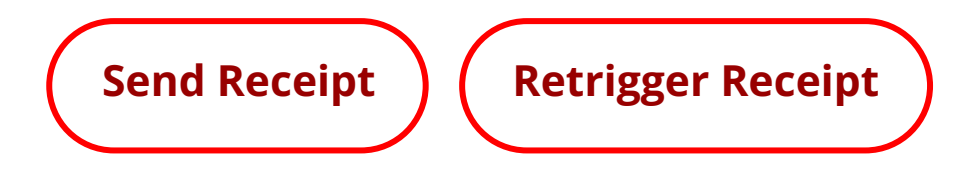

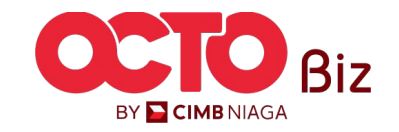

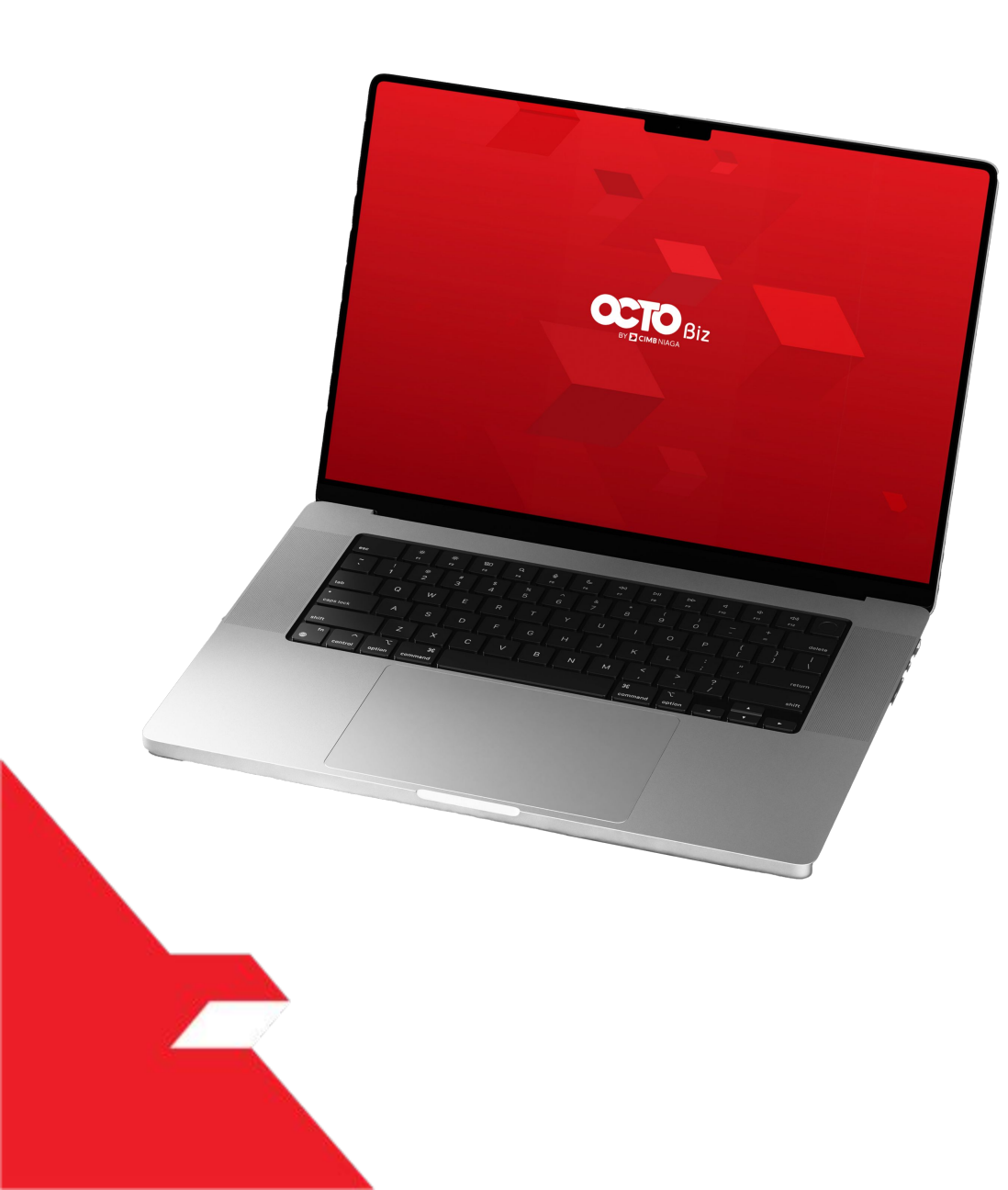

## Bill Payment Non-Transaction

Send & Retrigger Email Receipt

Send Receipt

**Retrigger Receipt** 

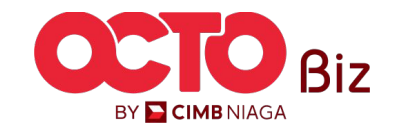

Send & Retrigger Email Receipt | Bill Payment

Menu : Bill Payment > Bill Payment

**48** 

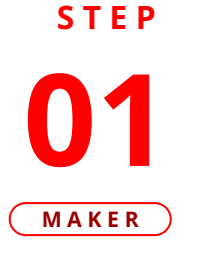

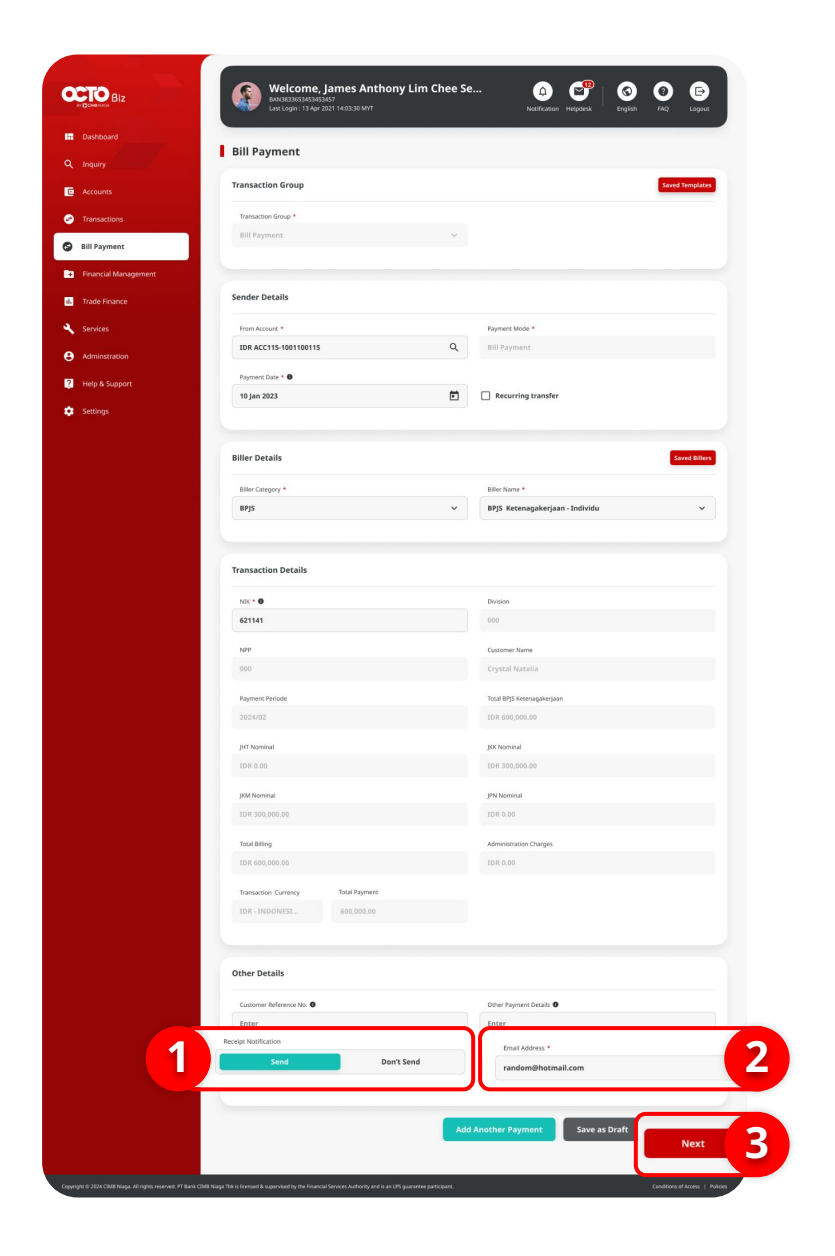

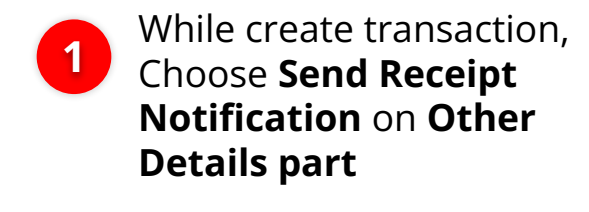

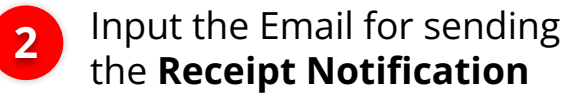

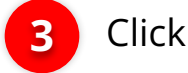

Click **Next** 

If the Transaction Type is **Multi Batch transaction**, **make sure always** click the **Send Receipt Button** 

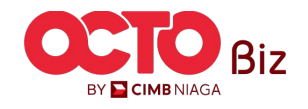

STEP

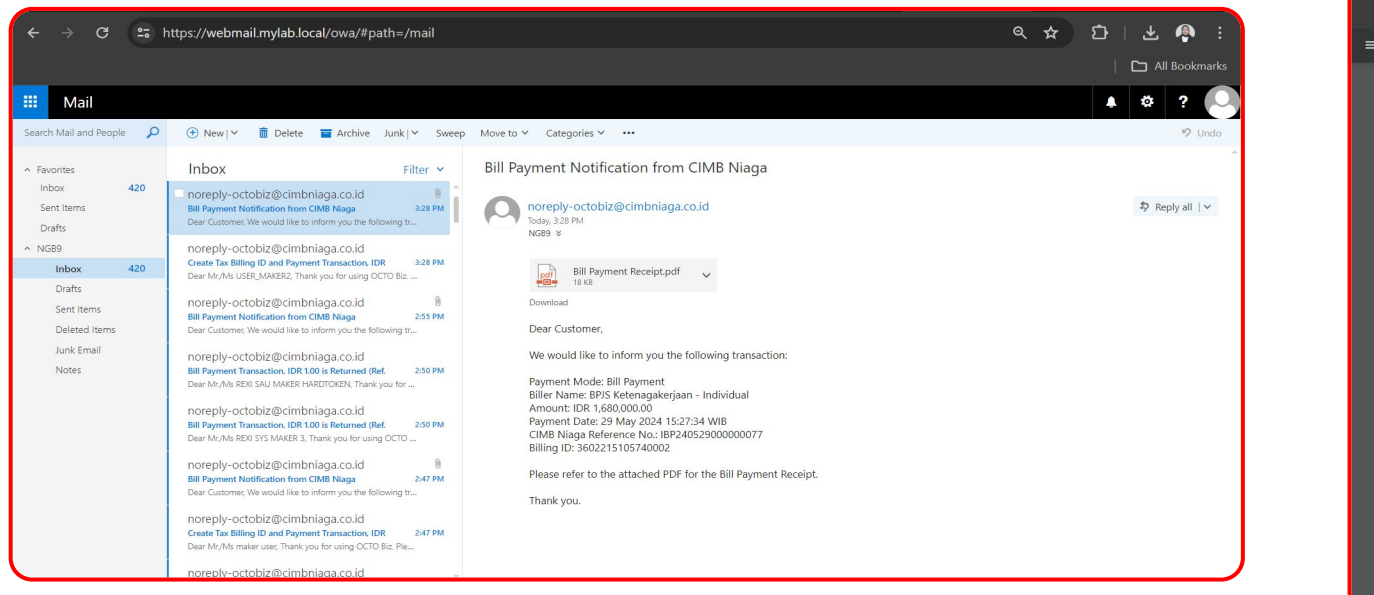

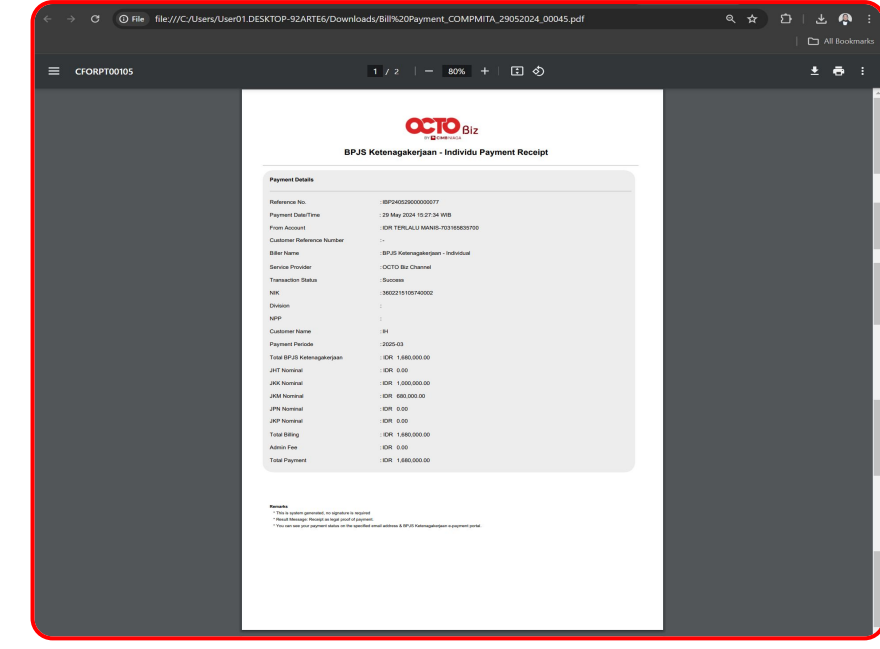

System will automatically send the Receipt using the email that **already input on the system**. **Click the file** to **preview the Receipt** 

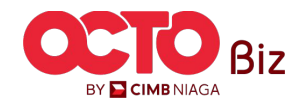

Menu : Bill Payment > Bill Payment

**49** 

TUTORIALOCTOBIZ2024

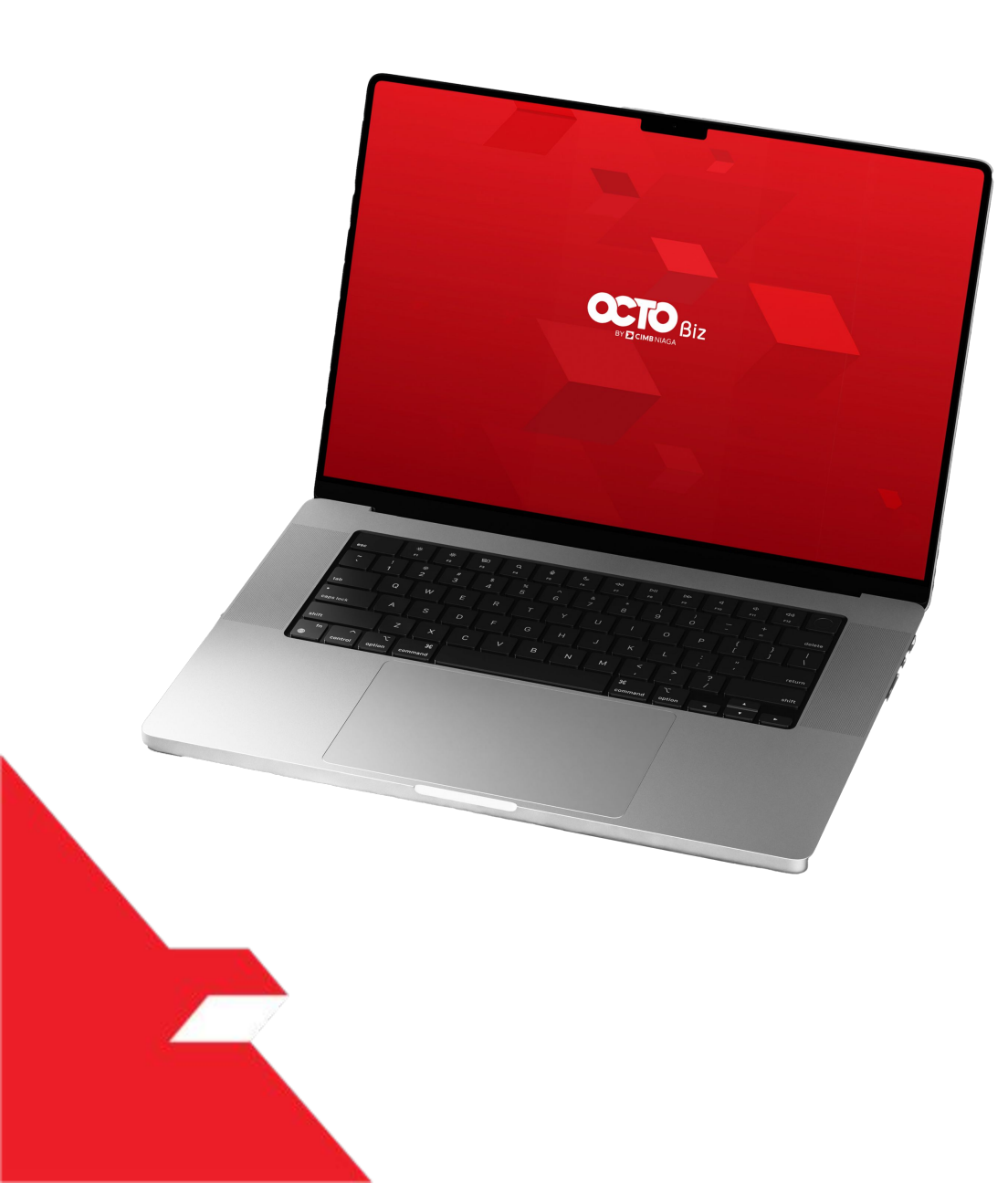

## Bill Payment Non-Transaction

Send & Retrigger Email Receipt

Send Receipt

Retrigger Receipt

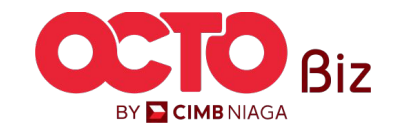

step **01** 

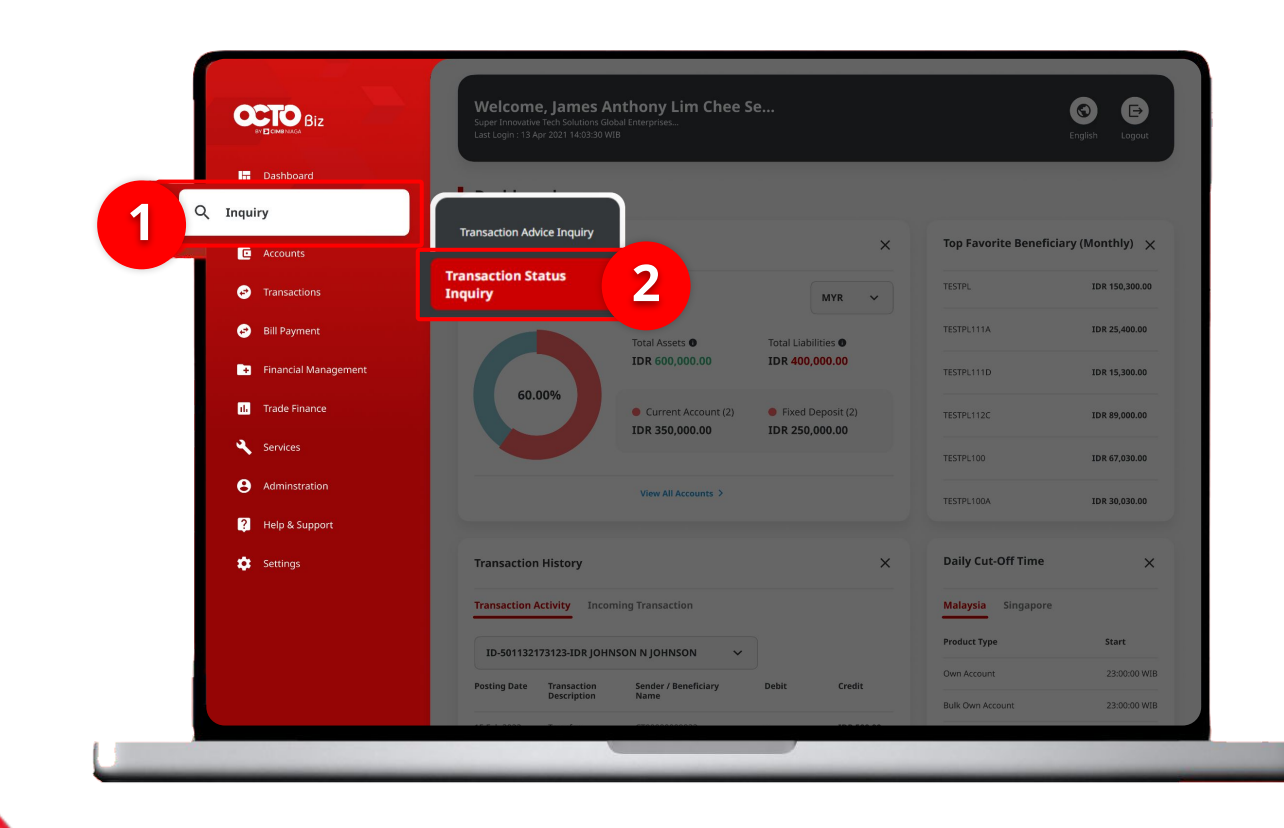

51

After Transaction is Approved,

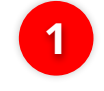

Navigate to side menu, Click **Inquiry** 

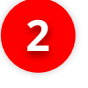

Click **Transaction Status Inquiry** Menu

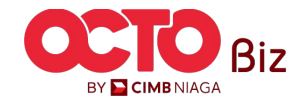

Send & Retrigger Email Receipt | Bill Payment

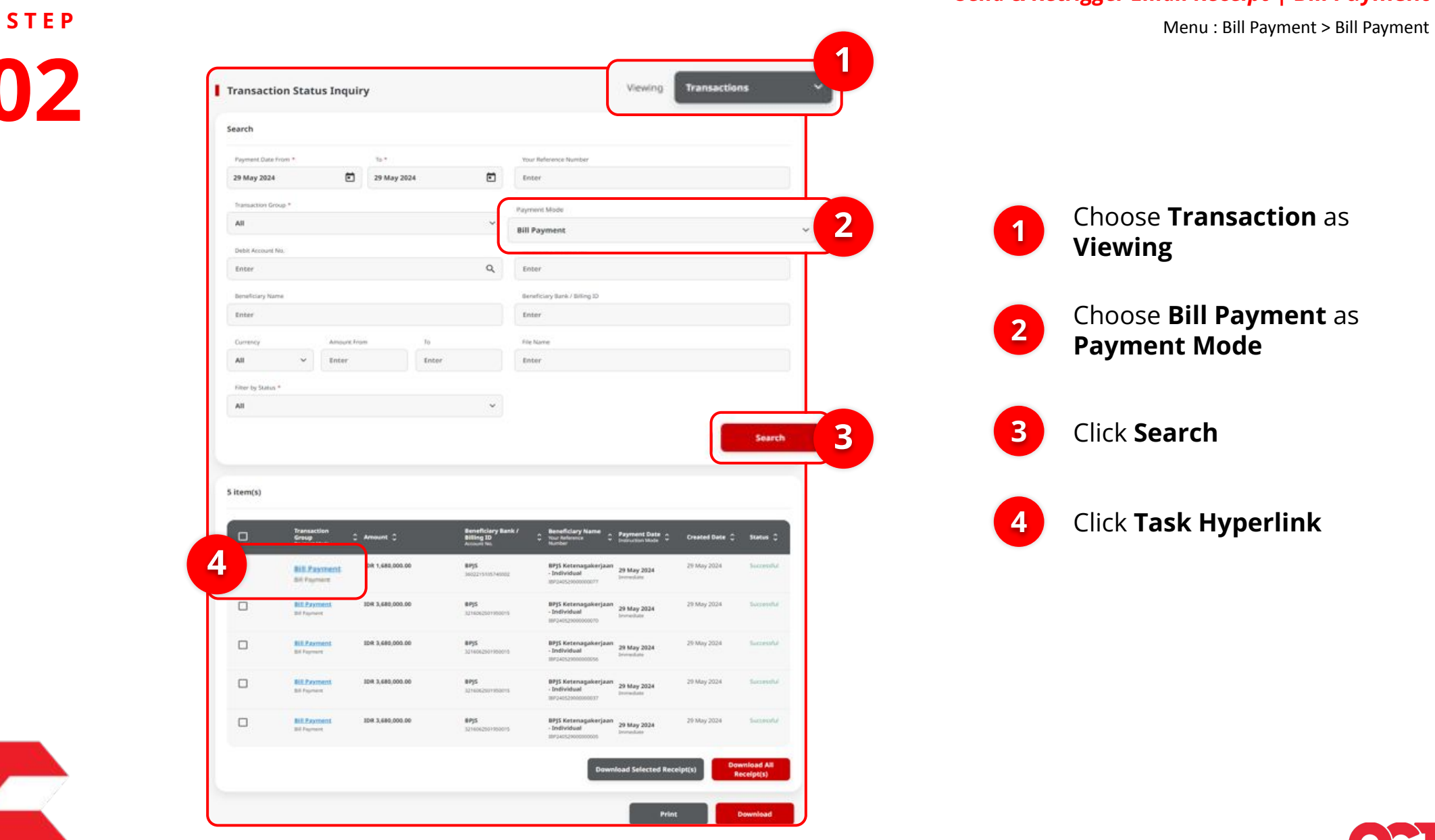

BY CIMB NIAGA

STEP **03** 

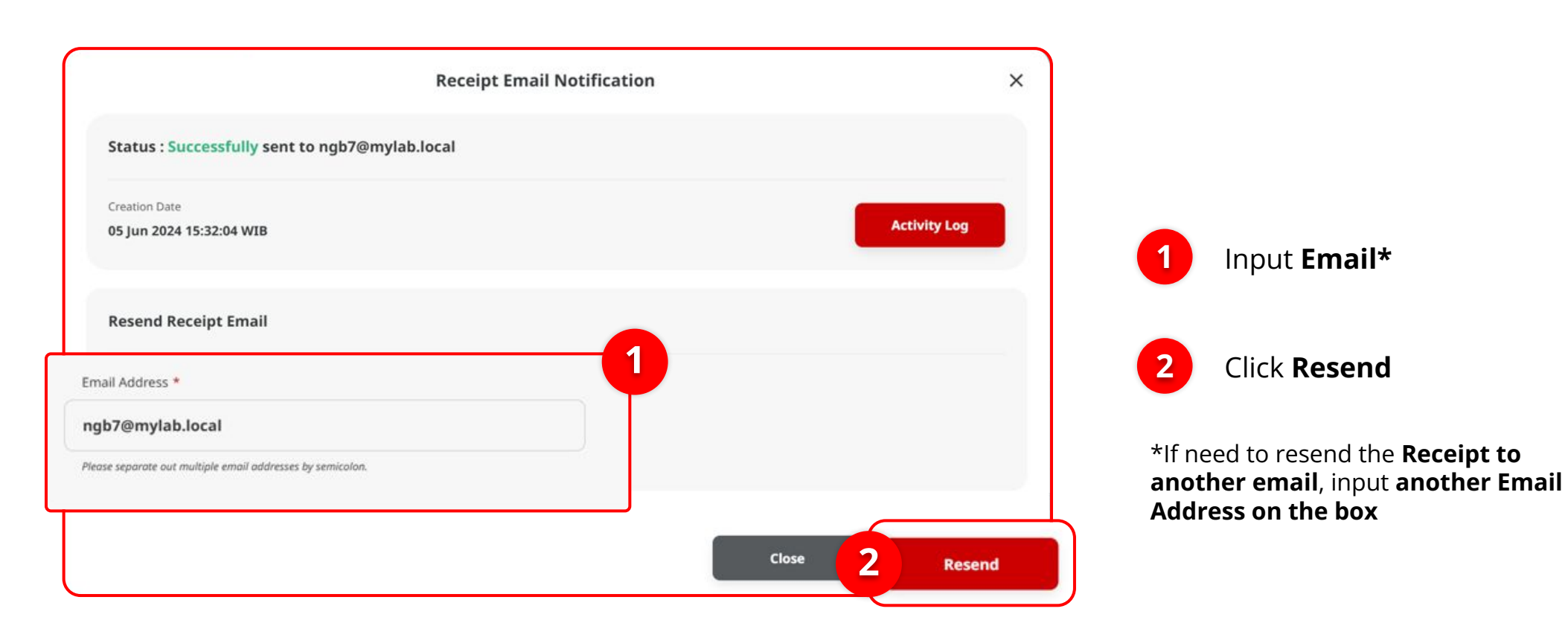

Menu : Bill Payment > Bill Payment

53

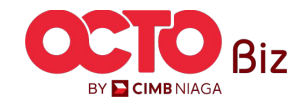

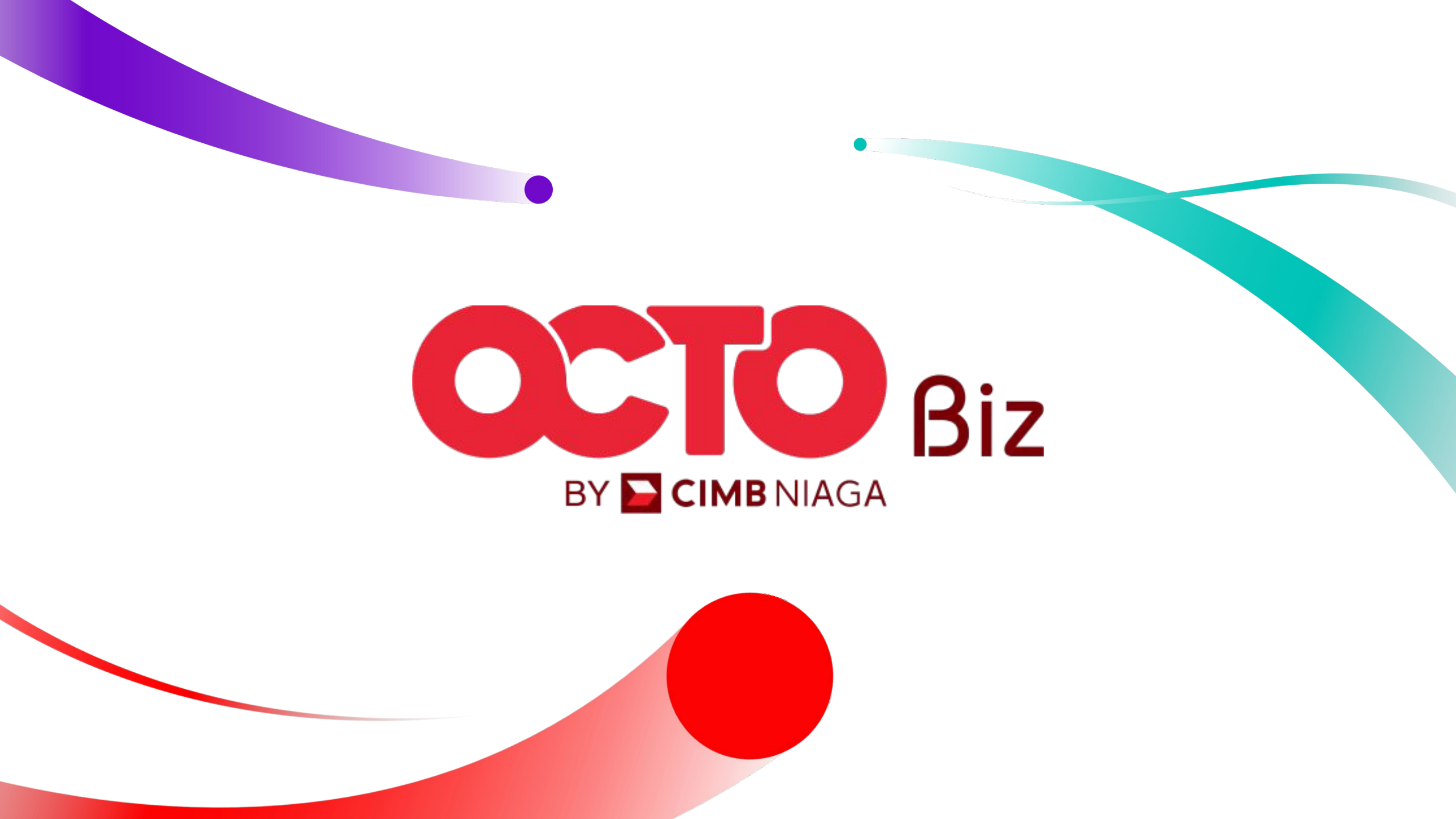